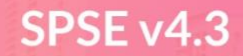

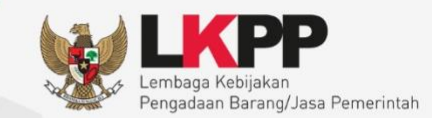

# User Guide Sistem Pengadaan Secara Elektronik SPSE v4.3

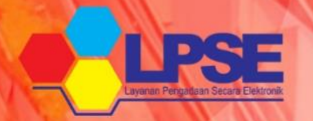

# Pokja Pemilihan

00

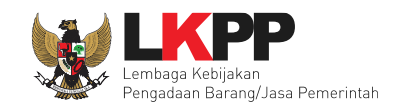

## DAFTAR ISI

| DA | AR ISI                                          | ii |
|----|-------------------------------------------------|----|
| DA | AR GAMBAR                                       | iv |
| 1. | sja Pemilihan                                   | 1  |
|    | Alur Proses Penunjukan Langsung Pokja Pemilihan | 2  |
| 2. | mulai Aplikasi                                  | 4  |
|    | Login ke SPSE 4.3                               | 4  |
|    | Buat Paket Penunjukan Langsung                  | 5  |
|    | .3.2 Isi Jadwal Penunjukan Langsung             |    |
|    | si Dokumen Pemilihan                            | 11 |
|    | <i>Upload</i> Dokumen Non Tender                | 15 |
|    | Pilih Pelaku Usaha                              |    |
|    | Umumkan Paket Penunjukan Langsung               |    |
|    | embatalan Persetujuan                           |    |
|    | Adendum Dokumen Pemilihan                       |    |
|    | Pembukaan Dokumen Penawaran                     |    |
|    | .7.1 Surat Penawaran                            |    |
|    | .7.2 Detail Penawaran Administrasi dan Teknis   |    |
|    | .7.3 Detail Penawaran Harga                     |    |
|    | Evaluasi Penawaran                              |    |

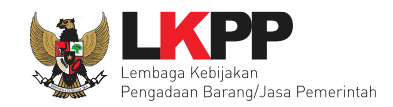

| 2.8.1 Evaluasi Administrasi            |    |
|----------------------------------------|----|
| 2.8.2 Evaluasi Kualifikasi             |    |
| 2.8.3 Evaluasi Teknis                  |    |
| 2.8.4 Evaluasi Harga                   |    |
| 2.9 Klarifikasi Teknis dan Negosiasi   |    |
| 2.9. 1 Penetepan Pemenang              |    |
| 2. 10 Membuat Berita Acara             | 71 |
| 2.10.1 Berita Acara Evaluasi Penawaran | 71 |
| 2.10.2 Berita Acara Hasil Non Tender   | 76 |
| 3. Menu Berita                         |    |
| 4. Menu Log Akses                      |    |
| 5. Menu Ganti Password                 |    |
| 6. Keluar Dari Aplikasi                |    |
|                                        |    |

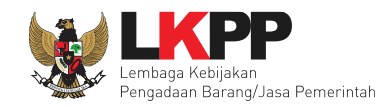

#### DAFTAR GAMBAR

| Gambar 1. Alur Proses Non Tender Pokja Pemilihan (1)     | 2    |
|----------------------------------------------------------|------|
| Gambar 2. Alur Proses Non Tender Pokja Pemilihan (2)     | 3    |
| Gambar 3. Halaman Login SPSE 4                           | 4    |
| Gambar 4. Halaman Paket Non Tender                       | 5    |
| Gambar 5. Halaman Edit Paket Non Tender                  | 6    |
| Gambar 6. Halaman edit paket – Dokumen pemilihan         | 7    |
| Gambar 7. Halaman Detail HPS                             | 8    |
| Gambar 8. Halaman ubah sistem pengadaan                  | 9    |
| Gambar 9. Halaman Isi Jadwal                             | . 10 |
| Gambar 10. Halaman Isi Lembar Data Kualifikasi (1)       | . 11 |
| Gambar 11. Halaman Isi Lembar Data Kualifikasi (2)       | . 12 |
| Gambar 12. Halaman Isi Masa Berlaku Penawaran            | . 13 |
| Gambar 13. Halaman Ceklis Persyaratan Dokumen            | . 14 |
| Gambar 14. Halaman Uplaod Dokumen Non Tender             | . 15 |
| Gambar 15. Halaman Petunjuk Pembuatan Dokumen Non Tender | . 16 |
| Gambar 16. Halaman Pilih File Dokumen Non Tender         | . 17 |
| Gambar 17. Halaman dokumen non tender berhasil di-upload | . 18 |

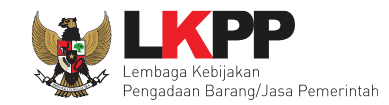

| Gambar 18. Halaman dokumen non tender                       | 19 |
|-------------------------------------------------------------|----|
| Gambar 19. Halaman Edit Dokumen Non Tender                  | 20 |
| Gambar 20. Halaman Pilih Pelaku Usaha                       | 21 |
| Gambar 21. Halaman pilih pelaku usaha lebih dari satu       | 22 |
| Gambar 22. Berhasil pilih pelaku usaha                      | 23 |
| Gambar 23. Halaman pilih pelaku usaha                       | 24 |
| Gambar 24. Halaman edit paket penunjukan langsung           | 25 |
| Gambar 25. Halaman Umumkan Paket Penunjukan Langsung        | 26 |
| Gambar 26. Daftar Status persetujuan pokja                  | 27 |
| Gambar 27. Pembatalan Persetujuan                           | 27 |
| Gambar 28. Halaman Pembatalan Persetujuan                   | 28 |
| Gambar 29. Paket penunjukan langsung berhasil diumumkan     | 29 |
| Gambar 30. Halaman Adendum Dokumen Pemilihan                | 30 |
| Gambar 31. Halaman Adendum Dokumen Pemilihan                | 31 |
| Gambar 32. Berhasil upload dokumen pemilihan baru           | 32 |
| Gambar 33. Halaman Hasil Adendum                            | 33 |
| Gambar 34. Halaman informasi paket penunjukan langsung      | 34 |
| Gambar 35. Halaman Pembukaan Dokumen Penawaran              | 35 |
| Gambar 36. Halaman Cetak Surat Penawaran                    | 36 |
| Gambar 37. Halaman Detail Penawaran Administrasi dan Teknis | 37 |

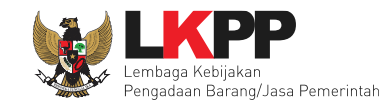

| Gambar 38. Halaman Detail Penawaran Harga                                                                                                    | 38                                     |
|----------------------------------------------------------------------------------------------------|----------------------------------------|
| Gambar 39. Halaman Evaluasi Penawaran                                                                                                    | 39                                     |
| Gambar 40. Halaman Evaluasi Administrasi                                                                                                    | 40                                     |
| Gambar 41. Halaman Evaluasi Kualifikasi                                                                                                    | 41                                     |
| Gambar 42. Halaman Evaluasi Teknis                                                                                                    | 42                                     |
| Gambar 43. Halaman Evaluasi Harga                                                                                                    | 43                                     |
| Gambar 44. Halaman Beranda                                                                                                    | 44                                     |
| Gambar 45. Halaman Evaluasi Pelaku Usaha                                                                                                    | 45                                     |
| Gambar 46. Halaman Isi Undangan Verifikasi                                                                                                    | 46                                     |
| Gambar 47. Halaman Evaluasi                                                                                                    | 47                                     |
| Gambar 48. Halaman Undangan Pembuktian Kualifikasi                                                                                                    | 48                                     |
|                                                                                                    |                                        |
| Gambar 49. Halaman Verifikasi Data Pelaku Usaha                                                                                                    | 49                                     |
| Gambar 49. Halaman Verifikasi Data Pelaku Usaha<br>Gambar 50. Halaman Verifikasi Identitas                                                                                                    | 49<br>50                               |
| Gambar 49. Halaman Verifikasi Data Pelaku Usaha<br>Gambar 50. Halaman Verifikasi Identitas<br>Gambar 51. Halaman Verifikasi Ijin Usaha                                                                                                    | 49<br>50<br>51                         |
| Gambar 49. Halaman Verifikasi Data Pelaku Usaha<br>Gambar 50. Halaman Verifikasi Identitas<br>Gambar 51. Halaman Verifikasi Ijin Usaha<br>Gambar 52. Halaman Verifikasi Akta                                                                                                    | 49<br>50<br>51<br>52                   |
| Gambar 49. Halaman Verifikasi Data Pelaku Usaha<br>Gambar 50. Halaman Verifikasi Identitas<br>Gambar 51. Halaman Verifikasi Ijin Usaha<br>Gambar 52. Halaman Verifikasi Akta<br>Gambar 53. Halaman Verifikasi Pemilik                                                                                                    | 49<br>50<br>51<br>52<br>53             |
| Gambar 49. Halaman Verifikasi Data Pelaku Usaha<br>Gambar 50. Halaman Verifikasi Identitas<br>Gambar 51. Halaman Verifikasi Ijin Usaha<br>Gambar 52. Halaman Verifikasi Akta<br>Gambar 53. Halaman Verifikasi Pemilik<br>Gambar 54. Halaman Verifikasi Pengurus                                                                                         | 49<br>50<br>51<br>52<br>53<br>54       |
| Gambar 49. Halaman Verifikasi Data Pelaku Usaha<br>Gambar 50. Halaman Verifikasi Identitas<br>Gambar 51. Halaman Verifikasi Ijin Usaha<br>Gambar 52. Halaman Verifikasi Akta<br>Gambar 53. Halaman Verifikasi Pemilik<br>Gambar 54. Halaman Verifikasi Pengurus<br>Gambar 55. Halaman Verifikasi Tenaga Ahli                                            | 49<br>50<br>51<br>52<br>53<br>54<br>55 |
| Gambar 49. Halaman Verifikasi Data Pelaku Usaha<br>Gambar 50. Halaman Verifikasi Identitas<br>Gambar 51. Halaman Verifikasi Ijin Usaha<br>Gambar 52. Halaman Verifikasi Akta<br>Gambar 53. Halaman Verifikasi Pemilik<br>Gambar 54. Halaman Verifikasi Pengurus<br>Gambar 55. Halaman Verifikasi Tenaga Ahli<br>Gambar 56. Halaman Verifikasi Peralatan | 49<br>50<br>51<br>52<br>53<br>54<br>55 |

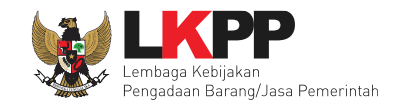

| Gambar 58. Halaman Verifikasi Pajak                                 | 58 |
|---------------------------------------------------------------------|----|
| Gambar 59. Konfirmasi verifikasi data SIKaP (1)                     | 59 |
| Gambar 60. Konfirmasi verifikasi data SIKaP (2)                     | 60 |
| Gambar 61. Konfirmasi verifikasi data SIKaP (3)                     | 60 |
| Gambar 62. Konfirmasi verifikasi data SIKaP (4)                     | 61 |
| Gambar 63. Halaman Evaluasi                                         | 62 |
| Gambar 64. Halaman Isi Harga Negosiasi                              | 63 |
| Gambar 65. Halaman Setelah Penetapan Pemenang                       | 64 |
| Gambar 66. Persetujuan pemenang non tender (1)                      | 65 |
| Gambar 67. Persetujuan pemenang non tender (2)                      | 66 |
| Gambar 68. Persetujuan pemenang non tender (3)                      | 67 |
| Gambar 69. Halaman Informasi Penunjukan Langsung                    | 68 |
| Gambar 70. Halaman Penguman Pemenang                                | 69 |
| Gambar 71. Halaman Berhasil Mengumumkan Pemenang                    | 70 |
| Gambar 72. Halaman informasi paket – BA Evaluasi Penawaran          | 71 |
| Gambar 73. Halaman Cetak Berita Acara Evaluasi Penawaran            | 72 |
| Gambar 74. Halaman upload berita acara evaluasi penawaran           | 73 |
| Gambar 75. File PDF berita acara evaluasi penawaran                 | 74 |
| Gambar 76. Halaman informasi paket – Download BA evaluasi penawaran | 75 |
| Gambar 77. Halaman Informasi Paket – BA hasil non tender            | 76 |

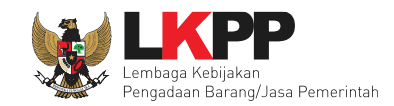

| Gambar 78. Halaman Cetak Berita Acara Hasil Non Tender            | 77 |
|-------------------------------------------------------------------|----|
| Gambar 79. Halaman upload berita hasil non tender                 | 78 |
| Gambar 80. Halaman Berita Acara Hasil Non Tender                  | 79 |
| Gambar 81. Halaman informasi paket – Download BA hasil non tender | 80 |
| Gambar 82. Halaman Berita                                         | 81 |
| Gambar 83. Form Berita                                            | 82 |
| Gambar 84. Halaman Log Akses                                      | 83 |
| Gambar 85. Halaman Ganti Password                                 | 84 |
| Gambar 86. Notifikasi Pengunaan Akun                              | 85 |
| Gambar 87. Halaman Beranda – Log Out                              | 86 |

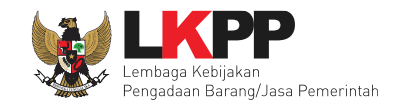

#### 1. Pokja Pemilihan

Kelompok Kerja Pemilihan yang selanjutnya disebut Pokja Pemilihan adalah sumber daya manusia yang ditetapkan oleh pimpinan UKPBJ untuk mengelola pemilihan Penyedia. Pokja Pemilihan dalam Pengadaan Barang/Jasa memiliki tugas:

- a. Melaksanakan persiapan dan pelaksanaan pemilihan Penyedia;
- b. Melaksanakan persiapan dan pelaksanaan pemilihan Penyedia untuk katalog elektronik; dan
- c. Menetapkan pemenang pemilihan/Penyedia untuk metode pemilihan:
  - Tender/Penunjukan Langsung untuk paket Pengadaan Barang/Pekerjaan Konstruksi/Jasa Lainnya dengan nilai Pagu Anggaran paling banyak Rp100.000.000.000,000 (seratus rupiah miliar rupiah);
  - Seleksi/ Penunjukan Langsung untuk paket Pengadaan Jasa Konsultansi dengan nilai Pagu Anggaran paling banyak Rp10.000.000.000,00 (sepuluh miliar rupiah); dan
  - Penunjukan langsung untuk paket Pengadaan Barang/Pekerjaan Konstruksi/Jasa Lainnya dengan nilai HPS lebih dari Rp 200.000.000,00 (dua ratus juta rupiah); atau Jasa Konsultansi dengan nilai HPS lebih dari Rp 100.000.000,00 (seratus juta rupiah).

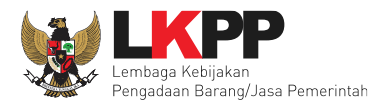

## 1.1 Alur Proses Penunjukan Langsung Pokja Pemilihan

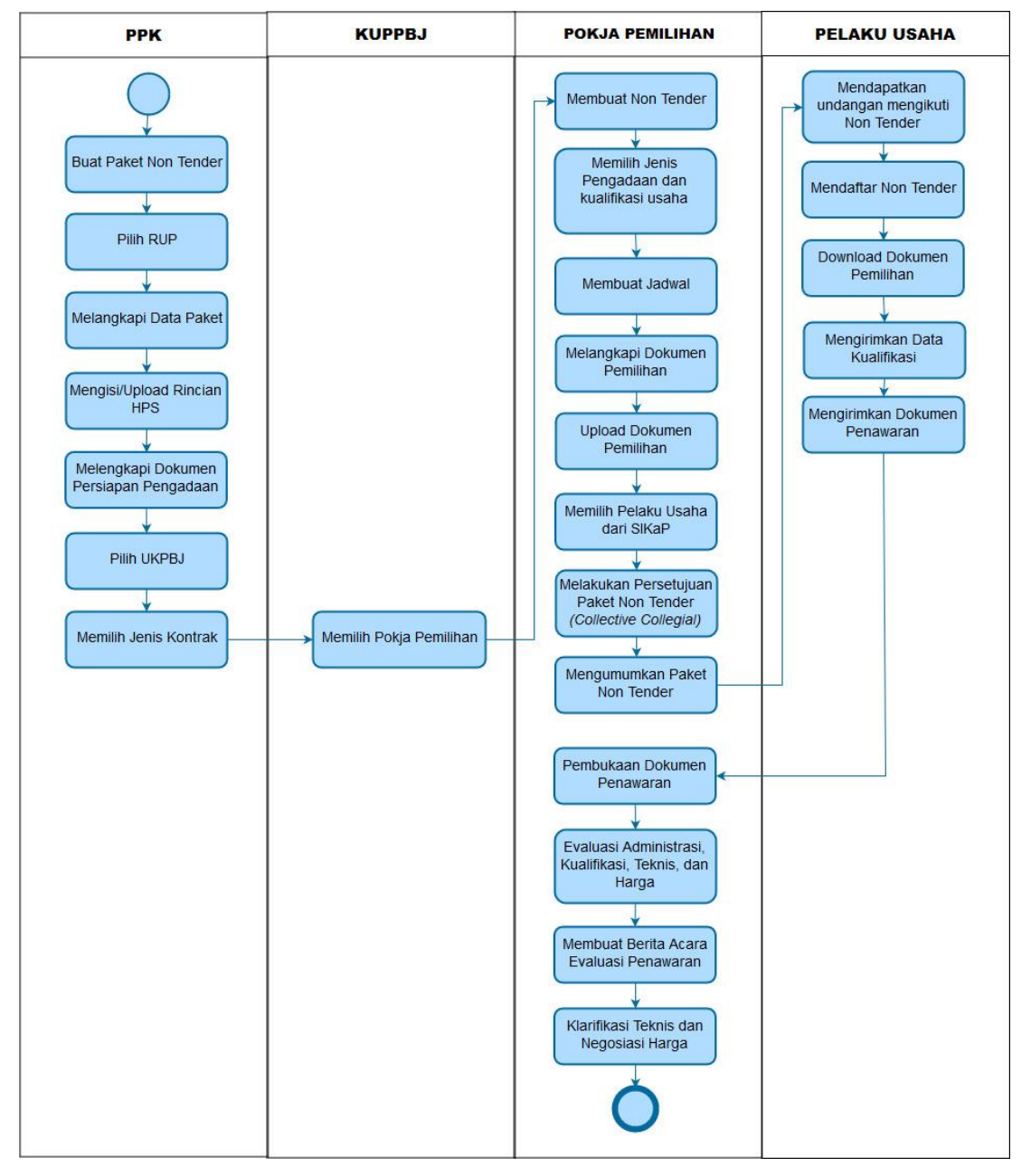

Gambar 1. Alur Proses Non Tender Pokja Pemilihan (1)

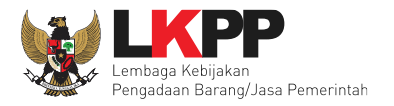

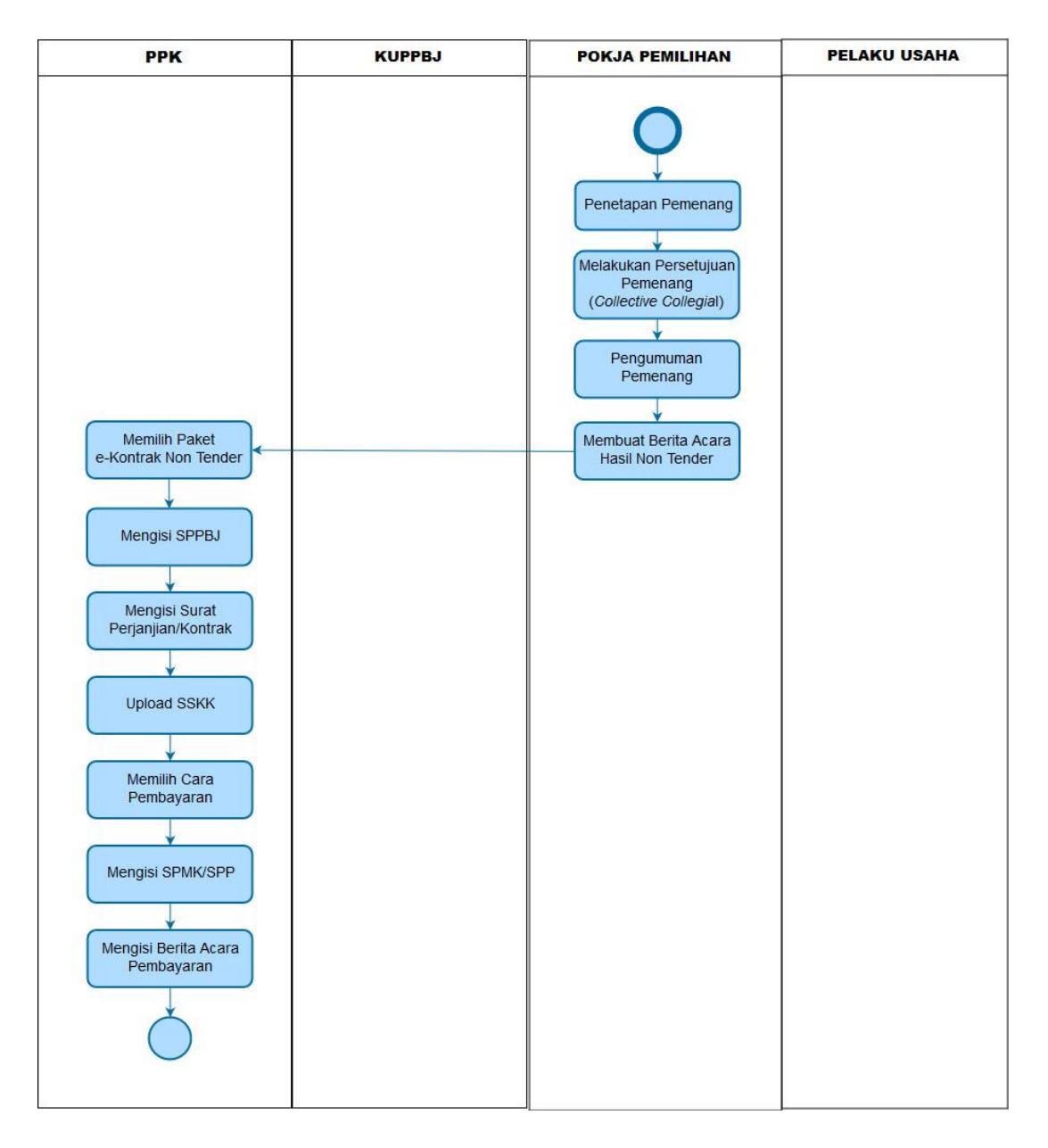

#### Gambar 2. Alur Proses Non Tender Pokja Pemilihan (2)

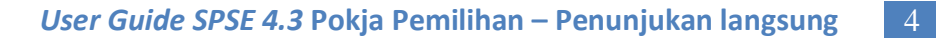

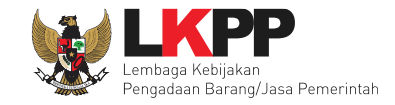

#### 2. Memulai Aplikasi

#### 2.1 Login ke SPSE 4.3

Pokja mendapatkan kode akses (*user id* dan *password*) dari *admin agency* dengan menunjukkan surat penunjukan sebagai pokja pemilihan.Klik *link Login* maka akan tampil *pop up*. Setelah itu isikan *user id* dan *password*. Pilih Non Penyedia untuk masuk kedalam aplikasi sebagai pokja pemilihan.

| BERAM | NDA CARIPAKET                             | TANYA JAWAB                            | REGULASI                        | KONTEN KHUSUS                              | DAFTAR HITAM | KONTA     |                     |                   |                 | SPSE 3.6          | RENDAFTARAN PENYEDIA | login 🕈  |
|-------|-------------------------------------------|----------------------------------------|---------------------------------|--------------------------------------------|--------------|-----------|---------------------|-------------------|-----------------|-------------------|----------------------|----------|
|       | ( Latihan                                 |                                        | Latin                           | an                                         | Latil        |           | 1. N                | lasuk             | kan <i>user</i> |                   | User ID              |          |
|       |                                           |                                        | 10 °                            |                                            |              |           | ID o                | dan Po            | assword         |                   | Password             | ۲        |
|       | Latihan                                   |                                        | Latin                           | an                                         | Latii        | 1an       | 2<br>Pe             | 2. Pilih<br>elaku | Non-<br>Usaha   |                   | Login                | Penyedia |
| E-1   | Fendering »                               |                                        |                                 |                                            |              |           |                     |                   | 3.              | . Klik <i>log</i> | gin                  | _        |
| No    | Nama Paket                                |                                        |                                 |                                            | HP           | S         | Akhir Pendaftaran   | 0                 | Link Penting    |                   |                      |          |
| 1     | Laptop - Belanja mo<br>pemerintah spse 4  | dal peralatan dan m                    | nesin Konsoli                   | dasi pengadaan bara                        | ing/jasa F   | Rp 0,3 Jt |                     | U                 | Lelang Non-Ep   | roc               |                      |          |
| 2     | Belanja Modal Peral<br>Sl <b>spse 4</b>   | atan dan Mesin Keç                     | giatan Pemel                    | iharaan Sistem TIK d                       | lan F        | Rp 4,4 Jt | 07 April 2017 23:59 |                   |                 |                   |                      |          |
| 3     | Konsultan Kualifikas<br>Pengembangan Sist | si Penyedia/Penyed<br>tem Pengadaan Se | lia yang terku<br>cara Elektror | ualifikasi/Direktorat<br>nik <b>spse 4</b> | 1            | Rp 88 Jt  |                     |                   |                 |                   |                      |          |

Gambar 3. Halaman Login SPSE 4

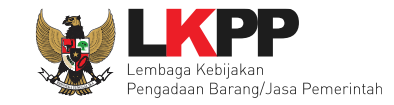

#### 2.2 Buat Paket Penunjukan Langsung

Paket yang sudah didelegasikan oleh UKPBJ akan muncul di halaman daftar paket non tender Pokja Pemilihan.

Pada Daftar Paket pilih Non Tender Kemudian klik button 'Buat Non Tender'.

| В        | BERANDA DAFTAR PAKET 1.Klik Daftar                                          | Paket                 |                         |                                                      | O LOGOUT                    |
|----------|-----------------------------------------------------------------------------|-----------------------|-------------------------|------------------------------------------------------|-----------------------------|
| *<br>. a | Apendo/Spamkodok Petunjuk Pe<br>Latiluar<br>Tender Non Tender 2 Dilih Non T | Lating                | Latina                  | Latino                                               | POKJA 11a - Pokja Pemilihan |
|          | Beranda » Daftar Paket Penunjukan Langsung                                  |                       |                         |                                                      |                             |
|          | Kepanitiaan                                                                 |                       | •                       |                                                      |                             |
|          | Tampilan 25 v data                                                          |                       |                         | Cari                                                 | :                           |
|          | Nama Paket                                                                  | <b>↓</b> ↑ Status     | <b>↓</b> ↑ Tanggal Buat | It Antone Kente                                      | 11                          |
|          | - fullboard eselon I/II [1 ORG x 1<br>PAKET] Pengadaan Langsung spse 4.3    | Draft                 | 06 Mei 2019             | 3.Klik Buat Non Tender                               | Buat Non Tender             |
|          | Belanja Modal Peralatan dan<br>Mesin Pengadaan Langsung spse 4.3            | Paket Sedang Berjalan | 11 Maret 2019           | LEMBAGA KEBIJAKAN PENGADAAN<br>BARANGJASA PEMERINTAH | C Buat Non Tender           |
| 1        | - Printer Pengadaan Langsung spse 4.3                                       | Draft                 | 20 Januari 2019         | LEMBAGA KEBIJAKAN PENGADAAN<br>BARANGJASA PEMERINTAH | ☑ Buat Non Tender           |

Gambar 4. Halaman Paket Non Tender

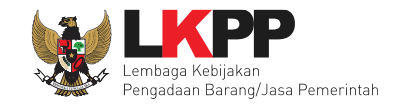

Selanjutnya akan masuk ke dalam halaman *Edit* Paket. Isi kelengkapan data paket pengadaan.

| BERANDA DAFTAR PAKET BERITA LOG AKSES                                                                                                    | GANTI PASSWORD                                                      |                                       |                                     | <b>U</b> LOGOUT              |
|----------------------------------------------------------------------------------------------------|---------------------------------------------------------------------|---------------------------------------|-------------------------------------|------------------------------|
| ★ Apendo/Spamkodok  Petunjuk Penggunaan Ap<br>Lattite:                                                                                          | likasi e-Procurement Lainnya                                        | Lati                                  | Lating                              | POKJA 11a - Pokja Pemilihan  |
| Beranda » Daftar Paket Penunjukan Langsung »                                                                                                    | Edit Paket                                                          |                                       |                                     |                              |
|                                                                                                    |                                                                     |                                       |                                     |                              |
| Penting:                                                                                                    |                                                                     |                                       |                                     |                              |
| <ol> <li>Non Tender Transaksional belum bisa diumum</li> <li>e-Non Tender harus dilakukan secara menyelu<br/>sebagai temuan Auditor.</li> </ol> | ıkan jika isian belum dilengkapi<br>ıruh. Jika ada tahap yang tidak | i.<br>dilalui (misalnya dilakukan sec | ara manual) akan menyebabkan status | Rincian HPS sudah dibuat PPK |
| Kode Non Tender                                                                                                    | 16437999                                                            | Nilai HPS                             | Rp 990.000,00 Rincian HPS           |                              |
| Nama Paket                                                                                                    | - fullboard eselon I/II [1 ORG ;                                    | x 1 PAKET]                            |                                     |                              |
| Jenis Pengadaan                                                                                                    | Jasa Lainnya - Penunjukar                                           | n Langsung                            |                                     |                              |
| Kualifikasi Usaha                                                                                                    |                                                                     | ~                                     | 1.Pilih jenis p                     | engadaan, kualifikasi        |
| Jadwal Paket                                                                                                    | Belum Ada Jadwal                                                    |                                       | usaha, da                           | an Jadwal Paket              |
| Jenis Kontrak                                                                                                    | Lumsum                                                              |                                       |                                     |                              |

Gambar 5. Halaman Edit Paket Non Tender

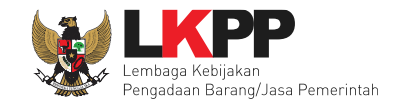

Selanjutnya Pokja Pemilihan mengisikan persyaratan kualifikasi, masa berlaku penawaran, dokumen penawaran teknis, informasi lainnya (Jika ada) dan pilih Pelaku Usaha.

| Dokumen Pemilihan               | Dokumen Pemilihan 2.Isi persyaratan kualifikasi                               |                              |  |  |  |  |
|---------------------------------|-------------------------------------------------------------------------------|------------------------------|--|--|--|--|
|                                 | Persyaratan Kualifikasi *                                                     | 3.lsi masa berlaku penawaran |  |  |  |  |
| KAK dan Rancangan Kontrak       | Masa Berlaku Penawaran 0 hari sejak batas akhir pemasukan dokumen penawaran * |                              |  |  |  |  |
| sudah d- <i>upload</i> oleh PPK | Dokumen Penawaran Teknis *                                                    |                              |  |  |  |  |
|                                 | Kerangka Acuan Kerja (KAK)/Spesifikasi Teknis dan Gambar *                    |                              |  |  |  |  |
|                                 | Rancangan Kontrak*                                                            | *                            |  |  |  |  |
|                                 | Informasi Lainnya                                                             |                              |  |  |  |  |
| Daftar Penyedia                 | O Pilih Penyedia S.Pilih Pelaku Usaha                                         |                              |  |  |  |  |

Gambar 6. Halaman edit paket – Dokumen pemilihan

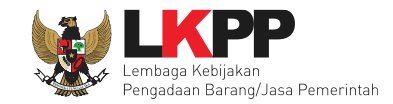

# Pokja Pemilihan hanya bisa melihat detail HPS yang sudah diisi oleh PPK

| в  | Beranda » Daftar Paket » Edit Paket » Rincian HPS |                           |        |        |            |            |                |             |                |  |  |  |
|----|---------------------------------------------------|---------------------------|--------|--------|------------|------------|----------------|-------------|----------------|--|--|--|
|    | TOTAL                                             | PAGU :Rp 1.216.000,00     |        |        |            |            |                |             |                |  |  |  |
|    |                                                   | Jenis Barang/Jasa         | Satuan | Vol    | Harga      | Pajak (%)  | Total          | Keterangan  |                |  |  |  |
|    | 1                                                 | Paket Fullboard Eselon II | OP     | 1.00   | 900,000.00 | 10.00      | 990,000.00     |             |                |  |  |  |
|    |                                                   |                           |        |        | Pol        | kja Pemili | han hanya bisa | TOTAL NILAI | Rp. 990.000,00 |  |  |  |
|    | G Kemba                                           | ali                       |        |        |            | lihat d    | etail HPS      |             |                |  |  |  |
| at | han                                               | Latihan                   |        | Latina | a n        | L          | atihan         | Latihan     | Latihan        |  |  |  |

Gambar 7. Halaman Detail HPS

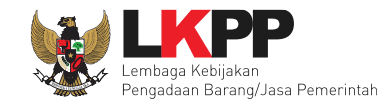

# Berikut adalah contoh memilih jenis pengadaan

|                       |                       | 1.Pilih Jenis Pengadaan dan |
|-----------------------|-----------------------|-----------------------------|
| Ubah Sistem Pengadaan |                       | Metode Pemilihan            |
|                       |                       |                             |
| Jenis Pengadaan       | Jasa Lainnya          | ~                           |
| Metode Pemilihan      | Penunjukan Langsung   | ~                           |
|                       | Simpan 2. Klik Simpan |                             |
|                       |                       | Close                       |

Gambar 8. Halaman ubah sistem pengadaan

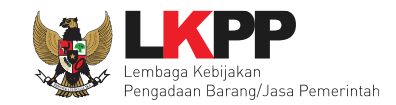

#### 2.3.2 Isi Jadwal Penunjukan Langsung

Terdapat lima tahapan jadwal dalam Non Tender. Pokja Pemilihan mengisi seluruh jadwal yang ada.

| Beranda » Edit Non   | Tender » Edit Jadwal                      |                   |               |                 |
|----------------------|-------------------------------------------|-------------------|---------------|-----------------|
| Kode Paket           | 16437999                                  |                   |               |                 |
| Nama Paket           | - fullboard eselon I/II [1 ORG x 1 PAKET] |                   |               |                 |
| Copy Jadwal          |                                           |                   |               | ~ 2             |
| No Tahap             |                                           |                   | Tanggal Mulai | Tanggal Selesai |
| 1 Upload Dokumen     | Penawaran                                 |                   |               |                 |
| 2 Pembukaan Dok      | umen Penawaran                            |                   |               |                 |
| 3 Evaluasi Penawa    | Iran                                      | Isi tanggal mulai |               |                 |
| 4 Klarifikasi Teknis | dan Negosiasi                             | dan selesar       |               |                 |
| 5 Penandatangana     | In Kontrak                                |                   |               |                 |
| 🖺 Simpan             | Simpan jika sudah                         |                   |               |                 |
|                      | diisi                                     | 1.2               | 0 · · ·       | 1.0.1           |

Gambar 9. *Halaman Isi Jadwal* 

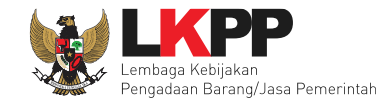

#### Isi Dokumen Pemilihan

#### 1. Isi Lembar Data Kualifikasi

Berikut ini merupakan contoh Lembar Data Kualifikasi (LDK) dari jasa lainnya menggunakan metode penunjukan langsung. Ceklis pada kualifikasi yang dipersyaratkan kemudian klik *button* 'Simpan'. Pokja Pemilihan dapat menambahkan kualifikasi yang tidak ada di sistem dengan mengklik *button* 'Tambah Syarat'.

| Ber  | nda » Daftar Paket » Edit Paket » Lembar Data Kualifikasi (LDK)                                                                                                    |
|------|----------------------------------------------------------------------------------------------------|
| 0    | <sup>v</sup> etunjuk<br>1. Pilih syarat kualifikasi dengan memberikan ceklist pada syarat yang didefinisikan<br>2. Untuk menambahkan syarat baru yang belum didefinisikan, klik tombol tambah syarat |
| Izin | Usaha                                                                                                    |
|      | Jenis Izin* Klasifikasi                                                                                                    |
|      |                                                                                                    |
|      |                                                                                                    |
|      | + Tambah Izin Usaha                                                                                                    |
|      | Memiliki NPWP                                                                                                    |
|      | Telah Melunasi Kewajiban Pajak Tahun Terakhir                                                                                                    |
|      |                                                                                                    |
|      | Yang bersangkutan dan manajemennya tidak dalam pengawasan pengadilan, tidak pailit, dan kegiatan usahanya tidak sedang dihentikan                                                                    |
|      | Tidak Masuk dalam Daftar Hitam                                                                                                    |
|      | Pengalaman Pekerjaan                                                                                                    |
|      |                                                                                                    |
| μ    | isi sesuai dengan pekerjaan/bidang/subbidang sejenis yang dipersyaratkan                                                                                                    |

Gambar 10. Halaman Isi Lembar Data Kualifikasi (1)

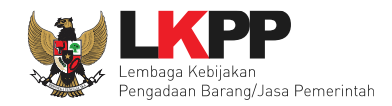

| F   |     | Tenaga Ahli                                | _                             |             |                         |               |
|-----|-----|--------------------------------------------|-------------------------------|-------------|-------------------------|---------------|
| II. |     | Jenis Keahlian                             | Keahlian/Spesifikasi          | Pengalaman  | Kemampuan Manajerial    |               |
| L   |     |                                            |                               |             |                         |               |
| L   |     |                                            |                               |             | + Tambah                |               |
|     | 1   | Tenaga Teknis                              |                               |             |                         |               |
|     |     | Jenis Kemampuan                            | Kemampuan Teknis              | Pengalaman  | Kemampuan Manajerial    |               |
| L   |     |                                            |                               | Isi Data    |                         |               |
|     |     |                                            |                               |             | + Tambah                |               |
|     | )   | Kemampuan untuk Menyediakan Fasilitas atau | ı Peralatan atau Perlengkapan |             |                         |               |
| II. |     | Nama                                       |                               | Spesifikasi |                         |               |
| L   |     |                                            |                               |             |                         |               |
|     |     |                                            |                               |             | + Tambah                |               |
| ŀ   | )   | Klik simpan jika s                         | udah                          |             | Tambah Syarat           | <del>ال</del> |
| Ľ   | J   | terisi semua                               |                               |             | Kualifikasi + Tambah Sy | yarat         |
|     | a s | simpan 🛛 🏵 Kembali                         |                               |             |                         |               |

#### Gambar 11. Halaman Isi Lembar Data Kualifikasi (2)

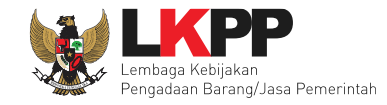

#### 2. Isi Masa Berlaku Penawaran

Pokja Pemilihan Mengisikan masa berlaku penawaran

|      |                        | 1.Isi masa berlaku |                                                  |                |
|------|------------------------|--------------------|--------------------------------------------------|----------------|
| an   | Masa Berlaku Penawaran | penawaran          |                                                  | 2. Klik simpan |
| a    | Masa Berlaku Penawaran | ha                 | ri sejak batas akhir pemasukan dokumen penawaran | Simpan         |
| trak | Dependen Kentrek       |                    |                                                  | _              |

Gambar 12. Halaman Isi Masa Berlaku Penawaran

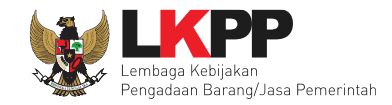

Klik

SU

#### 3. Isi Persyaratan Dokumen

Persyaratan dokumen administrasi dan teknis dipilih sesuai dengan yang dibutuhkan dalam persyaratan dokumen pemilihan yang akan dilaksanakan. Pokja Pemilihan dapat menambahkan persyaratan dokumen yang tidak ada di sistem dengan mengklik *button* 'Tambah Syarat Teknis'.

| Beranda » Daftar Paket » Edit Paket » Persyaratan Dokumen           |                                                |
|---------------------------------------------------------------------|------------------------------------------------|
|                                                                     |                                                |
| Pilih daftar dokumen yang dipersyaratkan untuk melengkapi penawaran | peserta pengadaan                              |
| Administrasi                                                        |                                                |
| Masa Berlaku Penawaran                                              |                                                |
| Penawaran                                                           |                                                |
|                                                                     |                                                |
| Teknis                                                              |                                                |
| Spesifikasi Teknis dan Identitas                                    |                                                |
| Jadwal Penyerahan atau Pengiriman Barang                            |                                                |
| Bagian Pekeriaan vang Disubkontrakkan dari Isian LDK                |                                                |
| Brosur atau Gambar.Gambar                                           |                                                |
|                                                                     |                                                |
| Jaminan Purnajuai                                                   |                                                |
| Asuransi                                                            | Ceklis persyaratan dokumen yang dipersyaratkan |
| Tenaga Teknis                                                       |                                                |
| Rekapitulasi Perhitungan TKDN                                       |                                                |
|                                                                     | Tambah Syarat                                  |
| Harris                                                              | Tambah Syarat Teknis                           |
| Harga                                                               | (Jika Diperlu                                  |
| Daftar Kuantitas dan Harga                                          |                                                |
| Analisis Harga Satuan                                               |                                                |
| B Dimees                                                            |                                                |
| V Kennuan                                                           |                                                |

Gambar 13. Halaman Ceklis Persyaratan Dokumen

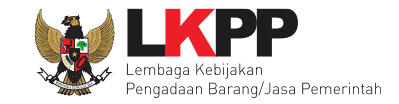

#### 2.3 *Upload* Dokumen Non Tender

Dokumen non Tender bisa di-upload setelah Pokja Pemilihan mangisikan semua kelengkapan dokumen pemilihan.

| Dokumen Pemilihan | Dokumen Pemilihan                                                              |              | Upload |
|-------------------|--------------------------------------------------------------------------------|--------------|--------|
|                   | Persyaratan Kualifikasi *                                                      | Pilih upload | *      |
|                   | Masa Berlaku Penawaran 40 hari sejak batas akhir pemasukan dokumen penawaran * |              | *      |
|                   | Dokumen Penawaran Teknis *                                                     |              | *      |
|                   | Kerangka Acuan Kerja (KAK)/Spesifikasi Teknis dan Gambar *                     |              | *      |
|                   | Rancangan Kontrak*                                                             |              | *      |
|                   | Informasi Lainnya                                                              |              |        |
|                   |                                                                                |              |        |
| Daftar Penyedia   | Pilih Penyedia                                                                 |              |        |

Gambar 14. Halaman Uplaod Dokumen Non Tender

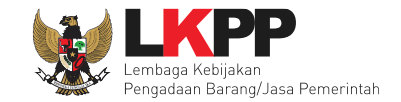

Selanjutnya akan muncul petunjuk pembuatan dokumen Non Tender. Pokja Pemilihan harap membuat dokumen non tender sesuai dengan petunjuk.

| Petunjuk Pembuatan Dokumen<br>Perubahan kalimat dalam Standar<br>1. BAB Lembar Data Kualifikasi (<br>Persyaratan Kualifikasi sesuai den                                                                        | Non Tender/Pemilihan :<br>Dokumen Pemilihan agar konsisten dengan isian SPSE:<br>(LDK) :<br>gan yang tercantum dalam aplikasi SPSE                                                                                          | Informasi petunjuk                        |
|----------------------------------------------------------------------------------------------------|----------------------------------------------------------------------------------------------------|-------------------------------------------|
| 2. BAB Lembar Data Pemilihan (<br>Jenis pengadaan sesuai dengan ya<br>Metode evaluasi sesuai dengan ya<br>Metode penyampaian dokumen se<br>Masa berlaku penawaran sesuai de<br>Dokumen penawaran teknis sesuai | LDP):<br>ang tercantum dalam aplikasi SPSE<br>ng tercantum dalam aplikasi SPSE<br>suai dengan yang tercantum dalam aplikasi SPSE<br>engan yang tercantum dalam aplikasi SPSE<br>i dengan yang tercantum dalam aplikasi SPSE | pembuatan dokumen<br>non tender/pemilihan |
| <ol> <li>BAB Daftar Kuantitas Barang/<br/>Daftar Kuantitas Barang/Pekerjaan</li> <li>BAB KAK/Spesifikasi Teknis da<br/>KAK/Spesifikasi Teknis dan Gamba</li> <li>Dokumen yang dapat di unload ba</li> </ol>    | Pekerjaan:<br>sesuai dengan yang tercantum dalam aplikasi SPSE<br>an Gambar:<br>r sesuai dengan yang tercantum dalam aplikasi SPSE<br>nya dokumen yang memiliki ekstensi * ndf                                              |                                           |
| <ol> <li>BAB Daftar Kuantitas Barang/<br/>Daftar Kuantitas Barang/Pekerjaan</li> <li>BAB KAK/Spesifikasi Teknis da<br/>KAK/Spesifikasi Teknis dan Gamba<br/>Dokumen yang dapat di upload hai</li> </ol>        | Pekerjaan:<br>sesuai dengan yang tercantum dalam aplikasi SPSE<br>an Gambar:<br>r sesuai dengan yang tercantum dalam aplikasi SPSE<br>nya dokumen yang memiliki ekstensi *.pdf.                                             |                                           |
| 3. BAB Daftar Kuantitas Barang/<br>Daftar Kuantitas Barang/Pekerjaan<br>4. BAB KAK/Spesifikasi Teknis d<br>KAK/Spesifikasi Teknis dan Gamba<br>Dokumen yang dapat di upload har<br>Iomor Dokumen Pemilihan *   | Pekerjaan:<br>Isesuai dengan yang tercantum dalam aplikasi SPSE<br>Ian Gambar:<br>Ir sesuai dengan yang tercantum dalam aplikasi SPSE<br>nya dokumen yang memiliki ekstensi *.pdf.                                          |                                           |
| 3. BAB Daftar Kuantitas Barang/<br>Daftar Kuantitas Barang/Pekerjaan<br>4. BAB KAK/Spesifikasi Teknis d<br>KAK/Spesifikasi Teknis dan Gamba<br>Dokumen yang dapat di upload hai<br>Iomor Dokumen Pemilihan *   | Pekerjaan:<br>sesuai dengan yang tercantum dalam aplikasi SPSE<br>an Gambar:<br>r sesuai dengan yang tercantum dalam aplikasi SPSE<br>nya dokumen yang memiliki ekstensi *.pdf.<br>15-01-2019                               |                                           |

Gambar 15. Halaman Petunjuk Pembuatan Dokumen Non Tender

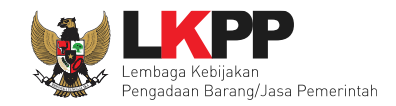

#### Pilih dokumen non tender

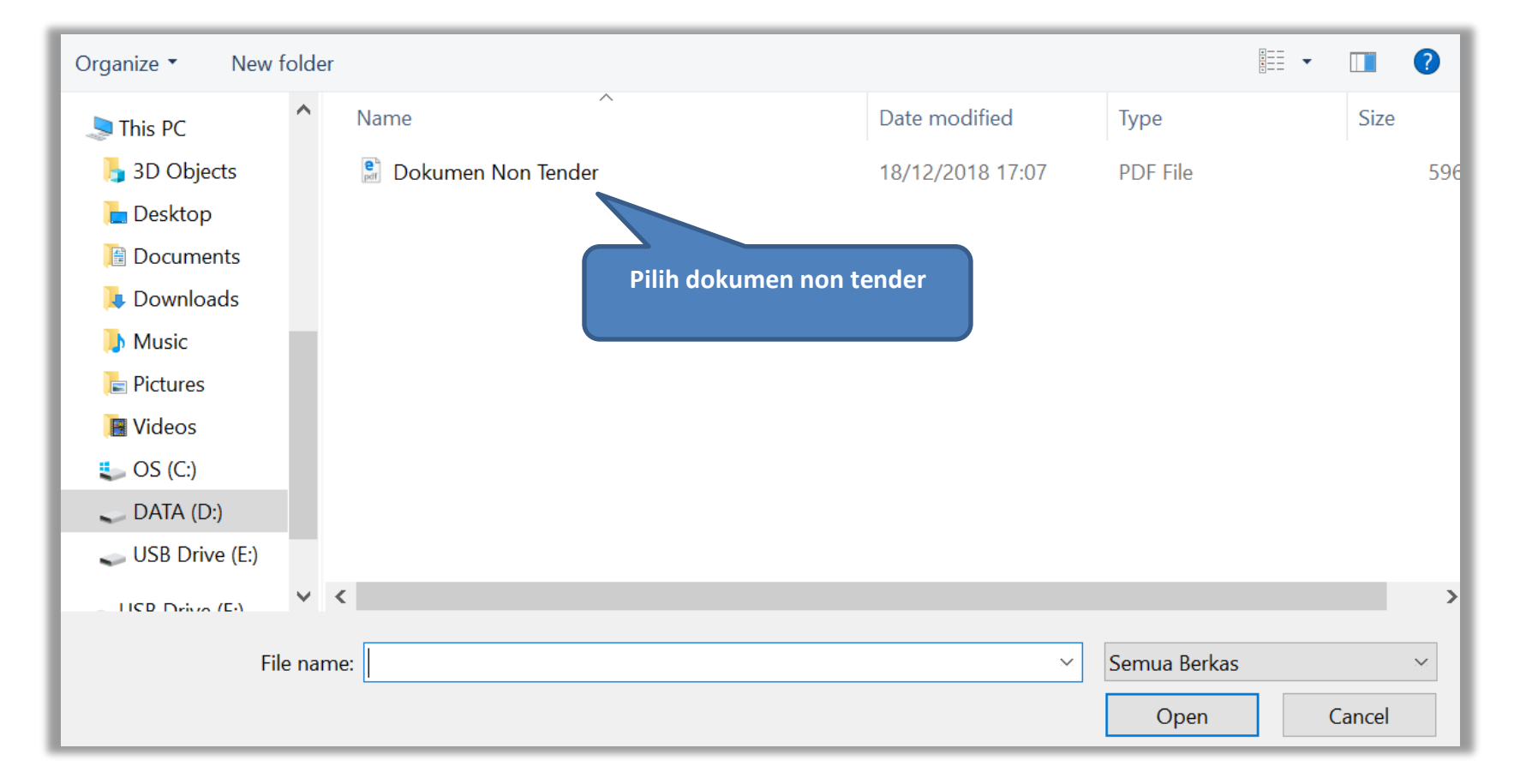

Gambar 16. Halaman Pilih File Dokumen Non Tender

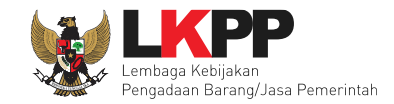

# Jika berhasil *upload*, dokumen non tender akan muncul. Selanjutnya Pokja Pemilihan memilih pelaku usaha.

| Dokumen Pemilihan | Dokumen Pemilihan                                                              | Dokumen Pemilihan |
|-------------------|--------------------------------------------------------------------------------|-------------------|
|                   | Persyaratan Kualifikasi * Lihat dokumen pemilihan                              | *                 |
|                   | Masa Berlaku Penawaran 40 hari sejak batas akhir pemasukan dokumen penawaran * | *                 |
|                   | Dokumen Penawaran Teknis *                                                     | ~                 |
|                   | Kerangka Acuan Kerja (KAK)/Spesifikasi Teknis dan Gambar *                     | ~                 |
|                   | Rancangan Kontrak*                                                             | *                 |
|                   | Informasi Lainnya                                                              |                   |
|                   | Pilih Pelaku Usaha                                                             |                   |
| Daftar Penyedia   | Pilih Penyedia                                                                 |                   |

#### Gambar 17. Halaman dokumen non tender berhasil di-upload

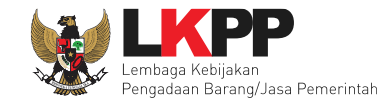

Berikut adalah tampilan dokumen pemilihan yang telah di-upload oleh Pokja Pemilihan.

| Dokumen Pemilihan<br>Masa Berlaku Penawaran<br>Persyaratan Kualifikasi<br>Spesifikasi Teknis dan Gambar / Kerangka<br>Acuan Kerja (KAK)<br>Daftar Kuantitas dan Harga | Dokumen Pemilihan          1. Dokumen Non Tender,pdf       [Download]         Pilih untuk unduh         Masa Berlaku Penawaran         Masa berlaku penawaran selama 30 hari kalender sejak batas akhir pemasukan dokumen penawaran         Persyaratan Kualifikasi                                                                                                    |                                    |  |
|----------------------------------------------------------------------------------------------------|----------------------------------------------------------------------------------------------------|------------------------------------|--|
|                                                                                                    | Ijin Usaha<br>Jenis Ijin<br>SIUP                                                                                                    | <b>Klasifikasi</b><br>kecil        |  |
|                                                                                                    | Telah Melunasi Kewajiban Pajak Tahun Terakhir         Tidak Masuk dalam Daftar Hitam         Memiliki NPWP         Yang bersangkutan dan manajemennya tidak dalam pengawasan pengadilan, tidak pailit, dan kegiata         Spesifikasi Teknis dan Gambar / Kerangka Acuan Kerja (KAK)         1. Spesifikasi Teknis dan Gambar.docx [Download]         Daftar Kuantitas dan Harga | n usahanya tidak sedang dihentikan |  |

Gambar 18. Halaman dokumen non tender

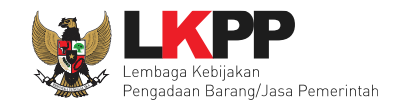

#### 2.4 Pilih Pelaku Usaha

Pokja Pemilihan mengundang satu calon Pelaku Usaha yang diyakini mampu untuk melaksanakan pekerjaan.

| Dokumen Pemilihan | Dokumen Pemilihan                                                              | 🕒 Dokumen Pemilihan |
|-------------------|--------------------------------------------------------------------------------|---------------------|
|                   | Persyaratan Kualifikasi *                                                      | ~                   |
|                   | Masa Berlaku Penawaran 40 hari sejak batas akhir pemasukan dokumen penawaran * | ~                   |
|                   | Dokumen Penawaran Teknis *                                                     | ~                   |
|                   | Kerangka Acuan Kerja (KAK)/Spesifikasi Teknis dan Gambar *                     | ~                   |
|                   | Rancangan Kontrak*                                                             | ~                   |
|                   | Informasi Lainnya Klik untuk memilih                                           |                     |
|                   | Pelaku Usaha                                                                   |                     |
| Daftar Penyedia   | O Pilih Penyedia                                                               |                     |

Gambar 19. Halaman Edit Dokumen Non Tender

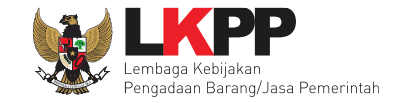

Langkah selanjutnya setelah klik 'Pilih Penyedia' lalu akan muncul tampilan seperti dibawah ini. Pokja Pemilihan dapat melakukan pencarian daftar Pelaku Usaha yang sudah terdaftar di Aplikasi SIKaP. Sebaiknya lakukan pencarian berdasarkan NPWP Pelaku Usaha agar memudahkan untuk memilih Pelaku Usaha yang dimaksud. Jenis izin usaha dapat dipilih sesuai dengan kebutuhan pengadaan yang akan dilaksanakan.

| 📥 Apendo/Spamkodok     | 🛢 Petunjuk Penggunaan 🛛 Aplikasi e-Pro | curement Lainnya       |           |              | POKJA 11a - Pokja Pem |
|------------------------|----------------------------------------|------------------------|-----------|--------------|-----------------------|
| eranda » Edit Paket    | Penunjukan Langsung » Pilih Penye      | dia                    | Latin     | Latin        | Latin                 |
|                        |                                        |                        |           |              |                       |
| ode Paket              | 16437999                               |                        |           |              |                       |
| lama Paket             | - fullboard eselon I/II [1 ORG x 1 PAK | ET]                    |           |              |                       |
| abupaten               | Pilih Provinsi 🔹                       | Pilih Kabupaten/Kota 👻 | 1. Filter | Pelaku Usaha |                       |
| ama Perusahaan         | Silakan masukan Nama Perusahaa         | n                      |           |              |                       |
| PWP                    | Silakan masukan NPWP Penyedia          |                        |           |              |                       |
| n Usaha                | Pilih Izin Usaha                       | •                      |           |              |                       |
| <b>Q</b> Cari Penyedia | L                                      |                        |           |              |                       |
|                        |                                        |                        |           |              |                       |

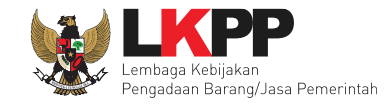

#### Ceklis pada nama pelaku usaha kemudian klik button 'Simpan'

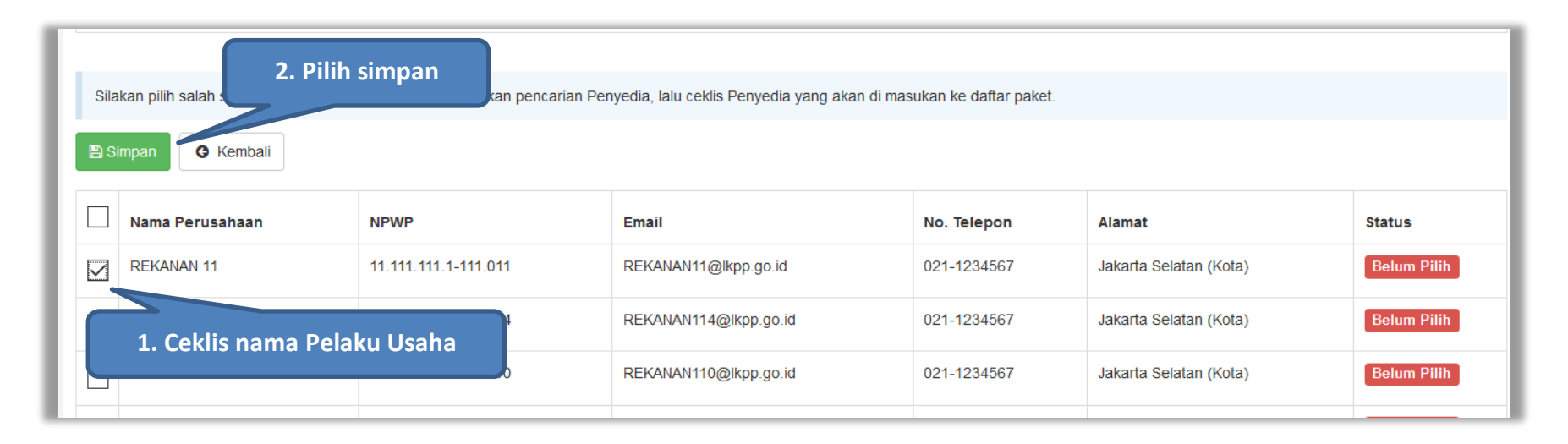

Gambar 21. Halaman pilih pelaku usaha lebih dari satu

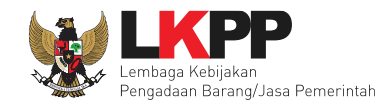

| *    | Berhasil simpan draft penyedia     Notifikasi berhasil tersimpan                                                                            |                      |                       |              |                        |             |  |  |
|------|----------------------------------------------------------------------------------------------------|----------------------|-----------------------|--------------|------------------------|-------------|--|--|
| Sila | Silakan pilih salah satu paramater pencarian untuk melakukan pencarian Penyedia, lalu ceklis Penyedia yang akan di masukan ke daftar paket. |                      |                       |              |                        |             |  |  |
| 🖺 Si | mpan 🕒 Kembali                                                                                                    | Klik Kembali         |                       |              |                        |             |  |  |
|      | Nama Perusahaan                                                                                                    | NPWP                 | Email                 | No. Telepon  | Alamat                 | Status      |  |  |
|      | REKANAN 11                                                                                                    | 11.111.111.1-111.011 | REKANAN11@lkpp.go.id  | Dolaku Heaba | a sudah berhasil       | Sudah Pilih |  |  |
|      | REKANAN 114                                                                                                    | 11.111.111.1-111.114 | REKANAN114@lkpp.go.id | di           | inilih                 | Belum Pilih |  |  |
|      | REKANAN 110                                                                                                    | 11.111.111.1-111.110 | REKANAN110@lkpp.go.id |              |                        | Belum Pilih |  |  |
|      | REKANAN 115                                                                                                    | 11.111.111.1-111.115 | REKANAN115@lkpp.go.id | 021-1234567  | Jakarta Selatan (Kota) | Belum Pilih |  |  |

# Gambar 22. Berhasil pilih pelaku usaha

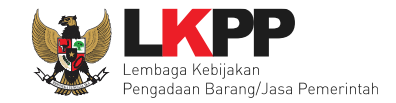

Dalam penunjukan langsung Pokja hanya dapat memilih satu Pelaku Usaha. Jika memilih lebih dari satu Pelaku Usaha maka akan ada notifikasi bahwa Pokja telah memilih Pelaku Usaha melebihi jumlah yang ditentukan.

| A           | Melebihi jumlah penyedia yang ditentukan. Anda Sudah memilih 1 penyedia.     Pemilihan Pelaku Usaha melebihi     jumlah yang ditentukan Silakan pilih salah satu paramater pencarian untuk melakukan pencarian Penyedia, lalu ceklis Penyedia yang akan di masukan ke daftar paket. |                      |                       |             |                        |             |  |  |
|-------------|----------------------------------------------------------------------------------------------------|----------------------|-----------------------|-------------|------------------------|-------------|--|--|
| Sila<br>B S | Silakan pilih salah satu paramater pencarian untuk melakukan pencarian Penyedia, lalu ceklis Penyedia yang akan di masukan ke daftar paket.                                                                                                    |                      |                       |             |                        |             |  |  |
|             | Nama Perusahaan NPWP Email No. Telepon Alamat Status                                                                                                    |                      |                       |             |                        |             |  |  |
|             | REKANAN 11         11.111.111.011         REKANAN11@lkpp.go.id         021-1234567         Jakarta Selatan (Kota)         Sudah Pilih                                                                                                    |                      |                       |             |                        |             |  |  |
|             | REKANAN 114     11.111.111.111.111     REKANAN114@lkpp.go.id     021-1234567     Jakarta Selatan (Kota)       Belum Pilih                                                                                                    |                      |                       |             |                        |             |  |  |
|             | REKANAN 110                                                                                                    | 11.111.111.1-111.110 | REKANAN110@lkpp.go.id | 021-1234567 | Jakarta Selatan (Kota) | Belum Pilih |  |  |
|             | REKANAN 115                                                                                                    | 11.111.111.1-111.115 | REKANAN115@lkpp.go.id | 021-1234567 | Jakarta Selatan (Kota) | Belum Pilih |  |  |

Gambar 23. Halaman pilih pelaku usaha

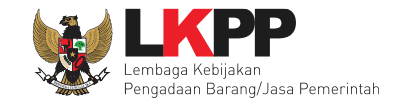

Jika ingin mengganti Pelaku Usaha, Pokja dapat menggunakan fitur Hapus pada halaman edit paket kemudian pilih kembali Pelaku Usaha.

| Dokumen Pemilihan | Do                                                                                                    | kumen Pemilihan                                                                |  |  |  |         |       |
|-------------------|----------------------------------------------------------------------------------------------------|--------------------------------------------------------------------------------|--|--|--|---------|-------|
|                   | Pei                                                                                                    | syaratan Kualifikasi *                                                         |  |  |  |         | ~     |
|                   | Ma                                                                                                    | Masa Berlaku Penawaran 30 hari sejak batas akhir pemasukan dokumen penawaran * |  |  |  |         | ~     |
|                   | Dokumen Penawaran Teknis *                                                                                                    |                                                                                |  |  |  |         | ~     |
|                   | Kerangka Acuan Kerja (KAK)/Spesifikasi Teknis dan Gambar *                                                                                    |                                                                                |  |  |  |         | ~     |
|                   | Ranca<br>2. Pilih Kembali<br>Pelaku Usaha                                                                                                    |                                                                                |  |  |  | ~<br>US |       |
| Daftar Penyedia   | Pilih Penyedia     Pelaku USaha                                                                                                    |                                                                                |  |  |  | ISaha   |       |
|                   | No Nama Perusahaan NPWP Email Telp Alamat                                                                                                    |                                                                                |  |  |  |         |       |
|                   | 1         REKANAN 11         11.111.111.111.011         REKANAN11@lkpp.go.id         021-1234567         Jakarta Selatan (Kota)         Hapus |                                                                                |  |  |  |         | Hapus |
|                   |                                                                                                    |                                                                                |  |  |  |         |       |

Gambar 24. Halaman edit paket penunjukan langsung

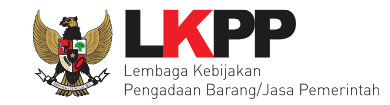

#### 2.5 Umumkan Paket Penunjukan Langsung

Langkah selanjutnya adalah mengumumkan paket non tender, Pokja Pemilihan mengumumkan paket dengan menyetujui pakta integritas. Diperlukan persetujuan anggota pokja lainnya untuk menyetujui paket. Paket dapat ditayangkan jika sudah mendapat persetujuan dari 50%+1 dari keanggotaan Pokja pemilihan.

|                                       | PAKTA INTEGRITAS                                                                                                    |
|---------------------------------------|----------------------------------------------------------------------------------------------------|
| aya menyetujui bahwa:                 |                                                                                                    |
| 1. Tidak akan melakukan praktek k     | iorupsi, Kolusi, dan Nepotisme;                                                                                                    |
| 2. Akan melaporkan kepada PA/KF       | A jika mengetahui terjadinya praktik Korupsi, Kolusi, dan Nepotisme dalam proses pengadaan ini;                                                           |
| 3. Akan mengikuti proses pengada      | an secara bersih, transparan, dan profesional untuk memberikan hasil kerja terbaik sesuai ketentuan peraturan perundang-undangan; dan                     |
| 4. Apabila melanggar hal-hal yang     | dinyatakan dalam angka 1), 2) dan 3) maka bersedia menerima sanksi sesual dengan peraturan perundang-undangan.                                            |
| ikia integritas merupakan bagian yang | g tidak terpisankan dari Paket Penunjukan Langsung ini. Dengan mengumumkan Paket Penunjukan Langsung ini, anda telah dianggap menyetujui Pakta Integritas |
| asan Tidak Setuju                     | i tidak terpisankan dari Paket Penunjukan Langsung ini. Dengan mengumumkan Paket Penunjukan Langsung ini, anda telah dianggap menyetujui Pakta Integritas |
| asan Tidak Setuju                     | i tidak terpisankan dari Paket Penunjukan Langsung ini. Dengan mengumumkan Paket Penunjukan Langsung ini, anda telah dianggap menyetujui Pakta Integritas |
| asan Tidak Setuju                     | i tidak terpisankan dari Paket Penunjukan Langsung ini. Dengan mengumumkan Paket Penunjukan Langsung ini, anda telah dianggap menyetujui Pakta Integritas |
| asan Tidak Setuju                     | i tidak terpisankan dari Paket Penunjukan Langsung ini. Dengan mengumumkan Paket Penunjukan Langsung ini, anda telah dianggap menyetujui Pakta Integritas |
| asan Tidak Setuju                     | y tidak terpisankan dari Paket Penunjukan Langsung ini. Dengan mengumumkan Paket Penunjukan Langsung ini, anda telah dianggap menyetujui Pakta Integritas |
| asan Tidak Setuju                     | g tidak terpisankan dari Paket Penunjukan Langsung ini. Dengan mengumumkan Paket Penunjukan Langsung ini, anda telah dianggap menyetujui Pakta Integritas |

#### Gambar 25. Halaman Umumkan Paket Penunjukan Langsung

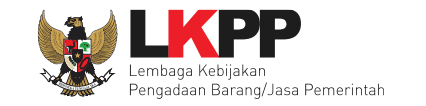

| Status Persetujuan    |        |                        | Daftar status persetujuan pokja |
|-----------------------|--------|------------------------|---------------------------------|
| Anggota Panitia/Pokja | Status | Tanggal                | Alasan Tidak Setuju             |
| POKJA 9b              | ✓      | 13 November 2018 14:05 |                                 |
| POKJA 9a              | ✓      | 13 November 2018 14:02 |                                 |
| POKJA 9c              |        |                        |                                 |

#### Gambar 26. Daftar Status persetujuan pokja

#### Pembatalan Persetujuan

Pokja pemilihan dapat melakukan pembatalan persetujuan jika status persetujuan paket belum mencapai 50%+1 dari total anggota pokja pemilihan. Jika status persetujuan paket sudah mencapai 50%+1, maka *button* pembatalan tidak akan muncul.

| Status Persetujuan             |                |                        |                     |
|--------------------------------|----------------|------------------------|---------------------|
| Anggota Panitia/Pokja          | Status         | Tanggal                | Alasan Tidak Setuju |
| POKJA 9a                       | ~              | 20 Desember 2018 14:15 |                     |
| POKJA 9c                       |                |                        |                     |
| POKJA 9b                       |                |                        |                     |
| Pembatalan Persetujuan Pembata | alan persetuju | an                     |                     |

Gambar 27. Pembatalan Persetujuan

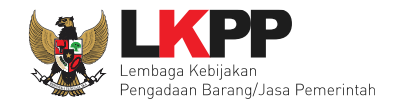

| Status Persetujuan     | Persyaratan Kualifikas<br>Masa E<br>Apakah A<br>Dokum<br>Kerang<br>Inform | i ∗<br>nda yakin untuk membatalkan<br>Batal | Persetujuan Anda?<br>Pilih oke jika akan membatalkan<br>persetujuan |
|------------------------|---------------------------------------------------------------------------|---------------------------------------------|---------------------------------------------------------------------|
| Anggota Panitia/Pokja  | Status                                                                    | Tanggal                                     | Alasan Tidak Setuju                                                 |
| POKJA 99a              | ¥                                                                         | 20 Desember 2018 16:22                      |                                                                     |
| POKJA 99c              |                                                                           |                                             |                                                                     |
| POKJA 99b              |                                                                           |                                             |                                                                     |
| Pembatalan Persetujuan |                                                                           |                                             |                                                                     |

Gambar 28. Halaman Pembatalan Persetujuan
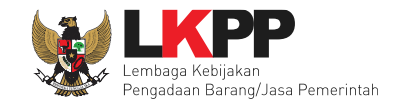

BERANDA DAFTAR PAKET BERITA LOG AKSES GANTI PASSWORD **U**LOGOUT \land 📩 Apendo/Spamkodok 🛛 🖉 Petunjuk Penggunaan Aplikasi e-Procurement Lainnya POKJA 11a - Pokja Pemilihan Latin Tender Non Tender Penunjukan Langsung Aktif Kepanitiaan Semua -🗸 data Tampilan 25 Cari: 🚛 Nama Paket Kode Paket 👔 Tahap Peserta - fullboard eselon I/II [1 ORG x 1 PAKET] Penunjukan Langsung spse 4.3 16437999 Paket Belum Dilaksanakan 0 15002999 Belanja Modal Peralatan dan Mesi Paket Sudah Selesai 0 Paket sudah ada di Beranda 2 - tenaga ahli evaluasi SOP Pengadaa 13283999 Paket Sudah Selesai 6565999 Langganan Komunikasi Data CORS BIG Penunjukan Langsung spse 4 Paket Sudah Selesai 0 Tampilan 1 sampai 4 dari 4 data « < > >>

Jika sudah berhasil, maka paket akan muncul di halaman Beranda Non Tender.

Gambar 29. Paket penunjukan langsung berhasil diumumkan

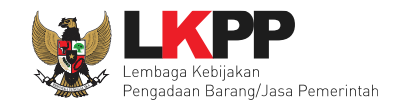

#### 2.6 Adendum Dokumen Pemilihan

Pokja Pemilihan dapat melakukan adendum dokumen pemilihan sebelum Pelaku Usaha mengirimkan penawarannya.

| Adendum                                                                                                    | Upload                                          |
|----------------------------------------------------------------------------------------------------|-------------------------------------------------|
| Pesyaratan Kualifikasi                                                                                                    |                                                 |
| Masa Berlaku Penawaran 40 hari sejak batas akhir pemasukan dokumen penawaran                                                                                                    |                                                 |
| Dokumen Penawaran Teknis                                                                                                    |                                                 |
| Rincian HPS                                                                                                    | Pilih dokumen yang                              |
| Kerangka Acuan Kerja (KAK)/Spesifikasi Teknis dan Gambar                                                                                                    | ingin diadendum                                 |
| Rancangan Kontrak                                                                                                    |                                                 |
| Jenis Kontrak: Lumsum                                                                                                    |                                                 |
| Informasi Lainnya                                                                                                    |                                                 |
| <ol> <li>Pilih Persyaratan Kualifikasi jika ada bagian yang dilakukan adendum;</li> <li>Isi masa berlaku penawaran jika ada bagian yang dilakukan adendum;</li> <li>Pilih Dokumen Penawaran Teknis jika ada bagian yang dilakukan adendum;</li> <li>Upload dokumen Informasi Lainnya jika ada bagian yang dilakukan adendum;</li> <li>Upload adendum Dokumen Pemilihan yang baru; dan</li> <li>Batas akhir melakukan adendum Dokumen Pemilihan minimal 3 hari kerja seb</li> </ol> | pelum jadwal Upload Dokumen Penawaran berakhir. |

Gambar 30. Halaman Adendum Dokumen Pemilihan

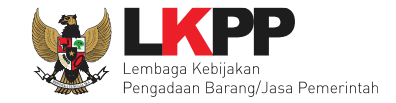

jika sudah selesai melakukan adendum, maka akan muncul tanda ceklis pada dokumen yang telah dilakukan perubahan seperti dibawah ini. Selanjutnya *Upload* kembali dokumen pemilihan yang baru kedalam sistem dengan klik *button* 'Upload'.

| Adendum<br>Pesyaratan Kualifikasi                                                                                                    | Upload kembali dokumen<br>pemilihan yang baru                                                                 |
|----------------------------------------------------------------------------------------------------|----------------------------------------------------------------------------------------------------|
| Masa Berlaku Penawaran 0 hari sejak batas akhir pemasukan dokumen p                                                                                                    | penawaran                                                                                                    |
| Dokumen Penawaran Teknis                                                                                                    | Dokumen Pemilihan yang                                                                                        |
| Rincian HPS                                                                                                    | telah di Adendum                                                                                              |
| Kerangka Acuan Kerja (KAK)/Spesifikasi Teknis dan Gambar                                                                                                    |                                                                                                    |
| Rancangan Kontrak                                                                                                    |                                                                                                    |
| Jenis Kontrak: Lumsum                                                                                                    |                                                                                                    |
| Informasi Lainnya                                                                                                    |                                                                                                    |
| <ol> <li>Pilih Persyaratan Kualifikasi jika ada bagian yang dilakukan adem</li> <li>Isi masa berlaku penawaran jika ada bagian yang dilakukan aden</li> <li>Pilih Dokumen Penawaran Teknis jika ada bagian yang dilakukan</li> <li>Upload dokumen Informasi Lainnya jika ada bagian yang dilakuka</li> <li>Upload adendum Dokumen Pemilihan yang baru; dan</li> <li>Batas akhir melakukan adendum Dokumen Pemilihan minim</li> </ol> | dum;<br>dum;<br>adendum;<br>in adendum;<br>ial 3 hari kerja sebelum jadwal Upload Dokumen Penawaran berakhir. |

Gambar 31. Halaman Adendum Dokumen Pemilihan

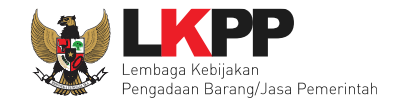

Dokumen pemilihan baru yang telah di-upload akan muncul di daftar dokumen pemilihan seperti gambar dibawah ini

| Beranda » Informasi Paket         |                                                                             |        |
|-----------------------------------|-----------------------------------------------------------------------------|--------|
| Informasi Paket                   | han satihan satihan satihan                                                 | atihan |
| Upload Dokumen Pemilhan berhasil. |                                                                             |        |
| Kode Paket                        | 16437999 sesi 11                                                            |        |
| Nama Paket                        | - fullboard eselon I/II [1 ORG x 1 PAKET] Detil                             |        |
| Tahap Paket Saat Ini              | Paket Belum Dilaksanakan 🕼 Edit                                             |        |
| Dokumen Pemilihan                 | Dokumen Pemilihan                                                           |        |
|                                   | [Dokumen Pemilihan] - 16437999.pdf       Perubahan 1   Hasil adendum        |        |
|                                   | dokumen pemilihan                                                           | Upload |
|                                   | Pesyaratan Kualifikasi                                                      |        |
|                                   | Masa Berlaku Penawaran 0 hari sejak batas akhir pemasukan dokumen penawaran |        |
|                                   | Dokumen Penawaran Teknis                                                    |        |
|                                   | Rincian HPS                                                                 |        |

Gambar 32. Berhasil upload dokumen pemilihan baru

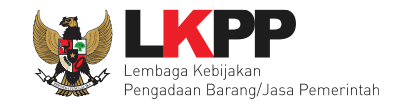

# Hasil adendum yang dapat diunduh

| Download Persyaratan Kualifikasi | Pada hari ini, Kamis tanggal 1<br>penyusunan pedoman perend<br>Dokumen Pemil | 13 bulan September tahun 2018(13 September 2018) telah dibuat Adendum ke 1 Dokumen Pemilihan IT-Helpdesk/Persiapan dan canaan PBJP/Persiapan dan penyusunan pedoman perencanaan PBJP/Dit Prencanaan Monitoring dan Evaluasi Pengadaan untuk unan pedoman perencanaan PBJP/Persiapan dan penyusunan pedoman perencanaan PBJP/Persiapan dan penyusunan pedoman perencanaan a. |
|----------------------------------|------------------------------------------------------------------------------|----------------------------------------------------------------------------------------------------|
|                                  | ljin Usaha                                                                   |                                                                                                    |
|                                  | Jenis Ijin                                                                   | Klasifikasi                                                                                                    |
|                                  | SIUP                                                                         | kecil dan non kecil                                                                                                    |
|                                  | Telah Melunasi Kewajiban                                                     | Pajak Tahun Terakhir                                                                                                    |
|                                  | Tidak Masuk dalam Daftar                                                     | Hitam                                                                                                    |
|                                  | Memiliki NPWP                                                                |                                                                                                    |
|                                  | Yang bersangkutan dan m                                                      | anajemennya tidak dalam pengawasan pengadilan, tidak pailit, dan kegiatan usahanya tidak sedang dihentikan                                                                                                    |

Gambar 33. Halaman Hasil Adendum

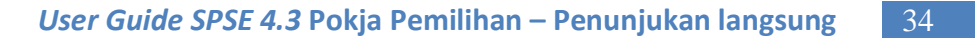

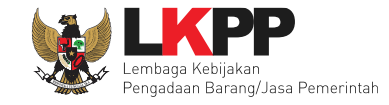

# 2.7 Pembukaan Dokumen Penawaran

Tahapan dalam Penunjukan Langsung selanjutnya adalah Pembukaan dokumen penawaran yang sudah dikirimkan oleh Pelaku Usaha.

| Beranda » Infor   | masi Paket              |                           |                                     |                                    |                                            |                 |
|-------------------|-------------------------|---------------------------|-------------------------------------|------------------------------------|--------------------------------------------|-----------------|
| Informasi Paket   | Penawaran Peserta       | Evaluasi<br>oti h a n     | tihan                               | atihan                             | tihan                                      | atihan          |
| Kode Paket        |                         | 16437999 sesi 11          |                                     |                                    |                                            | Summary Paket   |
| Nama Paket        |                         | - fullboard eselon I/II [ | 1 ORG x 1 PAKET] Detil              |                                    |                                            |                 |
| Tahap Paket Saat  | t Ini                   | Pembukaan Dokumer         | n Penawaran 🕼 Edit                  | Tahapan pemb                       | ukaan dokumen pena                         | awaran          |
| Dokumen Pemilih   | nan                     | Dokumen Pemiliha          | n                                   |                                    |                                            |                 |
|                   |                         | [Dokumen Pemiliha         | an] - 16437999.pdf                  |                                    |                                            |                 |
|                   |                         | Perubahan 1               |                                     |                                    |                                            |                 |
|                   |                         |                           |                                     |                                    |                                            |                 |
| Berita Acara      |                         | Pengiriman Berita         | Acara Dapat Dilakukan Sampai Tah    | ap Selesai                         |                                            |                 |
| Informasi Lainnya | a                       | + Upload                  |                                     |                                    |                                            |                 |
|                   |                         | Nama File                 |                                     | Tanggal Upload                     |                                            |                 |
|                   |                         | Informasi Lainnya (       | dapat berupa Berita Acara lain yang | i ditujukan kepada semua Peserta j | jika terdapat kendala di luar kendali Peja | abat Pengadaan. |
| Membatalkan Pał   | ket atau Mengulang Pake |                           |                                     |                                    |                                            |                 |

# Gambar 34. Halaman informasi paket penunjukan langsung

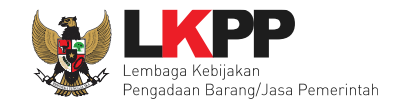

Klik *tab* 'Penawaran peserta' untuk melihat penawaran yang telah dikirimkan. Pada *tab* 'Penawaran Peserta' Pokja Pemilihan dapat mencetak surat penawaran, melihat detail penawaran administrasi dan teknis, dan harga.

| Beranda » Informasi Penunju | ikan Langsung       | le *                 |                 |                                      |        |                       |
|-----------------------------|---------------------|----------------------|-----------------|--------------------------------------|--------|-----------------------|
| Informasi Paket Penawaran   | Peserta Evaluasi    | Lihat data kualifika | asi L<br>Ad     | ihat Penawaran<br>Imistrasi & Teknis | lihan  | Libat Denawaran Harga |
| # Nama Penyedia Barang/Jas  | a Tanggal Mendaftar | Dokumen Kualifikasi  |                 | men Pen                              | awaran |                       |
|                             |                     |                      | Surat Penawaran | Administrasi dan Teknis              | Harga  | Masa Berlaku          |
| 1 REKANAN 11                | 07 Mei 2019         | Kualifikasi          | Cetak           | Detil                                | Detil  | 40 Hari               |
|                             |                     | Lihat Surat Penawar  | an              |                                      |        |                       |

Gambar 35. Halaman Pembukaan Dokumen Penawaran

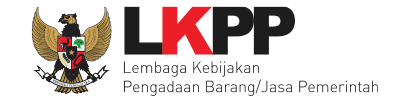

#### 2.7.1 Surat Penawaran

Berikut ini adalah contoh cetakan dari surat penawaran yang dibuat dan disetujui oleh Pelaku Usaha.

# **REKANAN 11**

Perihal: Penawaran Pekerjaan - fullboard eselon I/II [1 ORG x 1 PAKET]

Sehubungan dengan pengumuman pengadaan yang diselenggarakan secara elektronik melalui **Latihan SPSE v4.3 Development** dengan kode paket **16437999** dan setelah kami pelajari dengan seksama Dokumen Pemilihan dan Berita Acara Pemberian Penjelasan (serta adendum Dokumen Pemilihan), dengan ini kami mengajukan penawaran untuk pekerjaan **- fuliboard eselon I/II [1 ORG x 1 PAKET]** sebesar yang tercantum pada Surat Penawaran.

Penawaran ini sudah memperhatikan ketentuan dan persyaratan yang tercantum dalam Dokumen Pemilihan untuk melaksanakan pekerjaan tersebut di atas.

Penawar ini berlaku selama 40 hari kalender, sejak batas akhir pemasukan dokumen penawaran. (07 Mei 2019 23: 59)

Sesuai dengan persyaratan pada Dokumen Pemilihan, bersama ini Surat Penawaran kami lampirkan Persyaratan Dokumen dan Penawaran Harga.

Dengan disampaikannya Surat Penawaran ini, maka kami menyatakan sanggup dan akan tunduk pada semua ketentuan yang tercantum dalam Dokumen Pemilihan.

Gambar 36. Halaman Cetak Surat Penawaran

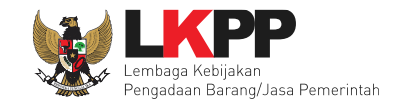

#### 2.7.2 Detail Penawaran Administrasi dan Teknis

Berikut ini merupakan contoh rincian dokumen penawaran administrasi dan teknis yang telah dikirimkan oleh Pelaku Usaha.

| Rincian Dokumen Penawa   | ran Administrasi Teknis Peserta |            |        | ×      |
|--------------------------|---------------------------------|------------|--------|--------|
| Latine                   | Lating                          | Latine     | Latine | L      |
| Kode Tender              | 16437999                        |            |        |        |
| Nama Paket               | - fullboard eselon I/II [1 ORG  | x 1 PAKET] |        |        |
| Nama Peserta             | REKANAN 11                      |            |        |        |
| Administrasi             |                                 |            |        |        |
| No Persyaratan           |                                 |            |        | Status |
| 1 Masa Berlaku Penawa    | ran                             |            |        | ~      |
| 2 Penawaran              |                                 |            |        | ~      |
| Teknis                   |                                 |            |        |        |
| No Persyaratan           |                                 |            |        | Status |
| 1 Spesifikasi Teknis dan | Identitas                       |            |        | ~      |
|                          |                                 |            |        |        |

#### Gambar 37. Halaman Detail Penawaran Administrasi dan Teknis

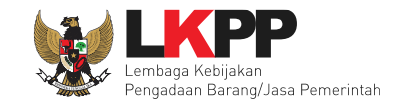

# 2.7.3 Detail Penawaran Harga

Berikut ini merupakan contoh rincian penawaran harga yang telah dikirimkan oleh Pelaku Usaha

| Rincian Penaw                   | lincian Penawaran Peserta REKANAN 11 🗙 🗶 |      |            |                         |                        |              |                        |            |  |
|---------------------------------|------------------------------------------|------|------------|-------------------------|------------------------|--------------|------------------------|------------|--|
| Lati                            |                                          |      | L          | attine                  | Lat                    | 1110         |                        | Lating     |  |
| Kode Paket                      |                                          |      | 1643799    | 99                      |                        |              |                        |            |  |
| Nama Paket                      |                                          |      | - fullboar | rd eselon I/II [1 ORG : | x 1 PAKET]             |              |                        |            |  |
| Nama Peserta                    | a                                        |      | REKANA     | N 11                    |                        |              |                        |            |  |
|                                 |                                          |      |            |                         |                        |              |                        |            |  |
| Jenis<br>Barang/Jasa            | Satuan Unit                              | Volu | ume        | Harga Satuan            | Total sebelum<br>Pajak | Pajak<br>(%) | Total setelah<br>Pajak | Keterangan |  |
| Paket<br>Fullboard<br>Eselon II | OP                                       | 1.0  |            | Rp 890.000,00           | Rp 890.000,00          | 10.0         | Rp 979.000,00          |            |  |
|                                 |                                          |      |            |                         | Total Pe               | enawaran     | Rp 979.000,00          |            |  |
|                                 |                                          |      |            |                         |                        |              |                        |            |  |

Gambar 38. Halaman Detail Penawaran Harga

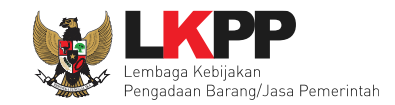

# 2.8 Evaluasi Penawaran

Tahapan selanjutnya adalah evaluasi penawaran. Pokja Pemilihan mengevaluasi penawaran yang dikirim oleh Pelaku Usaha. Klik pada *tab* 'Evaluasi' kemudian pilih nama Pelaku Usaha yang akan dievaluasi.

| Beranda » Informasi Non Tender                  |                                  |                                     |           |                         |
|-------------------------------------------------|----------------------------------|-------------------------------------|-----------|-------------------------|
| Informasi Paket Penawaran Peserta Evaluasi      | estihan                          | , , tihan                           | etihan    | estihan                 |
|                                                 |                                  |                                     |           |                         |
| No. Nama Peserta Harga Penawaran                | Harga Terkoreksi Ha              | rga Negosiasi Undangan Verifikasi   | A K T H P | В                       |
| 1 REKANAN 11 Rp 979.000,00                      | Rp 979.000,00                    | 🔺 Kirim                             | × × × ×   | Verifikasi 🗙 Konfirmasi |
| A Evalua Pilih Pelaku Usaha                     | Evaluasi Teknis H Evaluasi Harga | B Pembuktian Kualifikasi P Pemenang |           |                         |
| Klik pada nama Peserta untuk melakukan evaluasi |                                  |                                     |           |                         |

Gambar 39. Halaman Evaluasi Penawaran

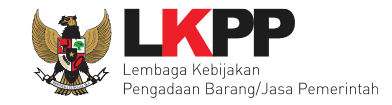

#### 2.8.1 Evaluasi Administrasi

Selanjutnya Pokja Pemilihan akan melakukan evaluasi administrasi, ceklis pada persyaratan administrasi (apabila lulus) kemudian Klik *button* 'Simpan'

| Beranda » Informasi Paket                                     |                        |                               |         |                         |                  |
|---------------------------------------------------------------|------------------------|-------------------------------|---------|-------------------------|------------------|
| Informasi Paket Penawaran P                                   | Peserta Evaluasi       | Latihan                       | Latihan | Latihan                 | Latihan          |
| Nama Peserta                                                  | REKANAN 414            |                               |         | 🗲 Kembali k             | e Hasil Evaluasi |
| Data Kualifikasi                                              | Detil                  |                               |         |                         |                  |
| Masa Berlaku Penawaran                                        | 30 hari                |                               |         |                         |                  |
| Penawaran Harga                                               | Detil                  |                               |         |                         |                  |
| Evaluasi Administrasi<br>Evaluasi Administrasi<br>Persyaratan | Evaluasi Kualifikasi E | valuasi Teknis Evaluasi Harga |         |                         | Memenuhi         |
| Masa Berlaku Penawaran<br>Penawaran                           |                        |                               |         | Checklist apabila lulus |                  |
| Alasan Tidak Lulus                                            |                        | Isi jika tidak lulus          |         |                         |                  |
| 2.Klik simpan<br>≌ simpan                                     | minimal 10 karakter    |                               |         |                         | .1 <sup>2</sup>  |

#### Gambar 40. Halaman Evaluasi Administrasi

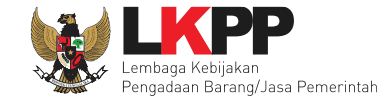

# 2.8.2 Evaluasi Kualifikasi

Ceklis pada persyaratan Kualifikasi (apabila lulus) kemudian Klik button 'Simpan'

| Data Evaluasi Administrasi telah tersimpan                                                                                        |          |
|----------------------------------------------------------------------------------------------------|----------|
| Evaluasi Administrasi Evaluasi Kualifikasi Evaluasi Teknis Evaluasi Harga                                                         |          |
| Evaluasi Kualifikasi                                                                                                    |          |
| Persyaratan Kualifikasi                                                                                                    | Memenuhi |
| SIUP<br>Klasifikasi : kecil                                                                                                    |          |
| Telah Melunasi Kewajiban Pajak Tahun Terakhir                                                                                     |          |
| Tidak Masuk dalam Daftar Hitam       1.Ceklis apabila lulus                                                                       |          |
| Memiliki NPWP                                                                                                    |          |
| Yang bersangkutan dan manajemennya tidak dalam pengawasan pengadilan, tidak pailit, dan kegiatan usahanya tidak sedang dihentikan |          |
| Alasan Tidak Lulus                                                                                                    |          |
| 2.Klik simpan                                                                                                    | .1       |

# Gambar 41. Halaman Evaluasi Kualifikasi

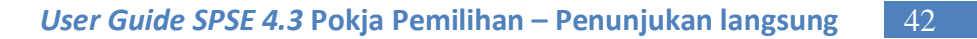

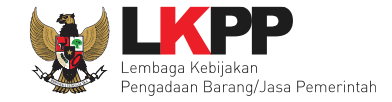

# 2.8.3 Evaluasi Teknis

Ceklis pada persyaratan teknis (apabila lulus) kemudian Klik button 'Simpan'.

| Data Evaluasi Kualifikasi telah | tersimpan            |                 |                      |                        |          |
|---------------------------------|----------------------|-----------------|----------------------|------------------------|----------|
| Evaluasi Administrasi           | Evaluasi Kualifikasi | Evaluasi Teknis | Evaluasi Harga       |                        |          |
| Evaluasi Teknis                 |                      |                 |                      |                        |          |
| Persyaratan                     |                      |                 |                      |                        | Memenuhi |
| Spesifikasi Teknis dan Identita | s                    |                 |                      | 1.Ceklis apabila lulus |          |
| Dokumen Persyaratan T           | ēknis.pdf            |                 |                      |                        | )        |
| Alasan Tidak Lulus              | 5                    |                 | lsi jika tidak lulus | )                      |          |
| 2.Klik simpan                   | minimal 10 karakter  |                 |                      |                        |          |

Gambar 42. Halaman Evaluasi Teknis

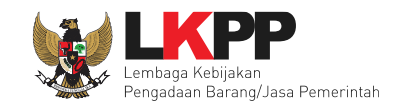

#### 2.8.4 Evaluasi Harga

Ceklis pada persyaratan teknis (apabila lulus) kemudian pilih penilaian harga dan isi harga terkoreksi, klik *button* 'Simpan' jika sudah selesai. Harga terkoreksi merupakan hasil permeriksaaan atau perbaikan atas perhitungan komponen item/jenis pekerjaan, harga satuan, volume dan total biaya yang ditawarkan Pelaku Usaha. Sebagai pembanding koreksi adalah komponen harga perkiraan sendiri (HPS) yang ditetapkan oleh PPK.

| Data Evaluasi Teknis telah ter                   | simpan               |                 |                 |                            |          |
|--------------------------------------------------|----------------------|-----------------|-----------------|----------------------------|----------|
| Evaluasi Administrasi                            | Evaluasi Kualifikasi | Evaluasi Teknis | Evaluasi Harga  |                            |          |
| Evaluasi Harga                                   |                      |                 |                 |                            |          |
| <b>Persyaratan</b><br>Daftar Kuantitas dan Harga | a                    |                 |                 | 1.Ceklis persyaratan harga | Memenuhi |
| Penilaia                                         | n 💽 Lulus            | 2.Pilih         | Penilaian harga |                            |          |
| Harga Terkoreksi (Rj                             | 979.000,00           |                 |                 |                            |          |
| 🖺 Simpan                                         | 3.Klik simpan        |                 |                 |                            |          |

Gambar 43. Halaman Evaluasi Harga

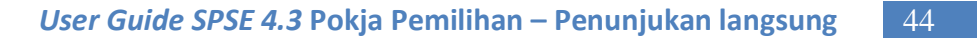

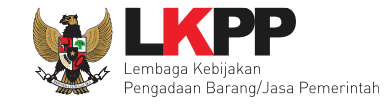

#### 2.9 Klarifikasi Teknis dan Negosiasi

Tahapan selanjutnya adalah klarifikasi Teknis dan Negosiasi, Pokja Pemilihan dapat bernegosiasi perihal harga *final* paket penunjukan langsung.

| Beranda » Inform | masi Paket           |                                                              | 1                             |        |               |  |  |  |  |  |
|------------------|----------------------|--------------------------------------------------------------|-------------------------------|--------|---------------|--|--|--|--|--|
| Informasi Paket  | Penawaran Peserta Ev | nau<br>han tihan                                             | tihan                         | atihan | tihan         |  |  |  |  |  |
| Kode Paket       |                      | 16437999 sesi 11                                             |                               |        | Summary Paket |  |  |  |  |  |
| Nama Paket       |                      | - fullboard eselon I/II [1 ORG x 1 PAKET] Detil              | Tahap Klarifikasi Teknis      |        |               |  |  |  |  |  |
| Tahap Paket Saat | Ini                  | Klarifikasi Teknis dan Negosiasi 🕼 Edit                      | dan Negosiasi Harga           |        |               |  |  |  |  |  |
| Dokumen Pemilih  | nan                  | Dokumen Pemilihan                                            |                               |        |               |  |  |  |  |  |
|                  |                      | [Dokumen Pemilihan] - 16437999.pdf                           |                               |        |               |  |  |  |  |  |
|                  |                      | Perubahan 1                                                  |                               |        |               |  |  |  |  |  |
| Hasil Evaluasi   |                      | Pengumuman Pemenang Hasil                                    |                               |        |               |  |  |  |  |  |
|                  |                      | Urutan null                                                  | REKANAN 11                    |        |               |  |  |  |  |  |
| Berita Acara     |                      | Berita Acara Evaluasi Penawaran                              | Upload Cetak                  |        |               |  |  |  |  |  |
|                  |                      | Berita Acara Hasil Non Tender                                | Berita Acara Hasil Non Tender |        |               |  |  |  |  |  |
|                  |                      | Pengiriman Berita Acara Dapat Dilakukan Sampai Tahap Selesai |                               |        |               |  |  |  |  |  |

Gambar 44. Halaman Beranda

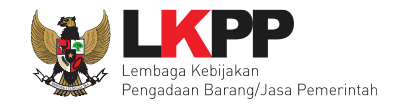

Sebelum melakukan negosiasi, Pokja Pemilihan memverifikasi data Pelaku Usaha di SIKaP melalui link di halaman evaluasi

| Beranda » Informasi Nor | n Tender                   | 14 ×             |                  |                     |        |       | U 1                     |
|-------------------------|----------------------------|------------------|------------------|---------------------|--------|-------|-------------------------|
| Informasi Paket Penav   | waran Peserta Evaluasi     | a tib            |                  | atihan              | i otil |       | atihan                  |
| Hasil Evaluasi          |                            |                  |                  |                     |        |       |                         |
| No. Nama Peserta        | Harga Penawaran            | Harga Terkoreksi | Harga Negosiasi  | Undangan Verifikasi | AK     | T 🖪 🗗 | В                       |
| 1 REKANAN 11            | Rp 979.000,00              | Rp 979.000,00    |                  | Kirim               | × ×    | × ×   | Verifikasi 🗶 Konfirmasi |
| A Evaluasi Administrasi | i K Evaluasi Kualifikasi 🚺 | Evaluasi Teknis  |                  | Pemenang            |        |       |                         |
| Klik pada nama Pesert   | a untuk melakukan evaluasi | Kır              | 'im undangan ver | rifikasi            |        |       |                         |
|                         |                            |                  | ke Pelaku Usah   | na                  |        |       |                         |

Gambar 45. Halaman Evaluasi Pelaku Usaha

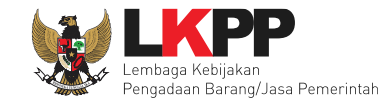

# Akan muncul halaman seperti dibawah ini:

| Informasi Paket Pena                                                 | waran Peserta                                | Evaluasi                        | Lati                               |   | Latihan | Latihan         | Latiha                      |
|----------------------------------------------------------------------|----------------------------------------------|---------------------------------|------------------------------------|---|---------|-----------------|-----------------------------|
| <b>Perhatian:</b><br>1. Tulis pesan dengan<br>2. Pesan ini akan terk | i kalimat yang singk<br>irim ke email dan ha | at dan jelas.<br>Ilaman inbox F | <sup>p</sup> enyedia bersangkutan. |   |         | •               | 🗲 Kembali ke Hasil Evaluasi |
| Wa                                                                   | ktu *                                        |                                 | s.d.                               | i |         |                 |                             |
| Tem                                                                  | pat *                                        |                                 |                                    |   | 1.ls    | i data undangan |                             |
|                                                                      |                                              |                                 |                                    |   |         | Verifikasi      |                             |
| Yang Harus Diba                                                      | iwa *                                        |                                 |                                    |   |         |                 |                             |
|                                                                      |                                              |                                 |                                    |   |         |                 |                             |
| Yang Harus Ha                                                        | adir *                                       |                                 |                                    |   |         |                 |                             |
| .Pilih simpan                                                        |                                              |                                 |                                    |   |         |                 |                             |
| Kirim G Kemba                                                        | ali                                          |                                 |                                    |   |         |                 |                             |

Gambar 46. Halaman Isi Undangan Verifikasi

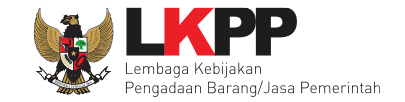

Jika sudah simpan, maka Pokja Pemilihan dapat mencetak undangan verifikasi. Klik cetak akan mengunduh file undangan verifikasi dalam bentuk PDF.

| Beranda » Informasi Non Ter | nder                     |                              |                      |                       |            |           |                 |           |
|-----------------------------|--------------------------|------------------------------|----------------------|-----------------------|------------|-----------|-----------------|-----------|
| Informasi Paket Penawaran   | n Peserta Evaluasi       | , atiha                      |                      | tihan                 | isti       |           |                 | ihan      |
| Hasil Evaluasi              |                          |                              |                      |                       |            |           | _               |           |
| No. Nama Peserta            | Harga Penawaran          | Harga Terkoreksi             | Harga Negosiasi      | Undangan Verifikasi   | AK         | T H P     | В               |           |
| 1 REKANAN 11                | Rp 979.000,00            | Rp 979.000,00                |                      | 🚀 Kirim 📥 Cetak       | <b>~ ~</b> | × ×       | Verifikasi 🗙 Ko | onfirmasi |
| A Evaluasi Administrasi     | K Evaluasi Kualifikasi T | Evaluasi Teknis 📕 Evaluasi H | Harga B Pembuktian K | ualifikasi P Pemenang | Pi         | lih cetak |                 |           |
| Klik pada nama Peserta unt  | tuk melakukan evaluasi   |                              |                      |                       |            |           |                 |           |
|                             |                          |                              |                      |                       |            |           |                 |           |

Gambar 47. *Halaman Evaluasi* 

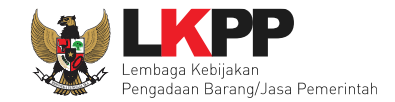

# Berikut adalah contoh file undangan verifikasi.

| SISTEM PENGAD                                       | AAN SECARA ELEKTRONIK                          |  |  |  |  |  |  |  |  |  |  |
|-----------------------------------------------------|------------------------------------------------|--|--|--|--|--|--|--|--|--|--|
| Kepada Yth.<br><b>REKANAN 11</b><br>di<br>Tempat    |                                                |  |  |  |  |  |  |  |  |  |  |
| Kami mengundang Anda untu                           | ık menghadiri verifikasi terhadap paket:       |  |  |  |  |  |  |  |  |  |  |
| <b>ID Paket</b> 16437999                            |                                                |  |  |  |  |  |  |  |  |  |  |
| Nama Paket - fullboard eselon I/II [1 ORG x 1 PAKET |                                                |  |  |  |  |  |  |  |  |  |  |
| dengan info                                         | rmasi sebagai berikut:                         |  |  |  |  |  |  |  |  |  |  |
| Waktu                                               | 11 Mei 2019 11:25 s.d. 11 Mei 2019 11:25       |  |  |  |  |  |  |  |  |  |  |
| Tempat                                              | Gedung LKPP                                    |  |  |  |  |  |  |  |  |  |  |
| Yang harus dibawa                                   | Persyaratan dokumen                            |  |  |  |  |  |  |  |  |  |  |
| Yang harus hadir                                    | Pelaku Usaha                                   |  |  |  |  |  |  |  |  |  |  |
| Demikian penjelasan karni, atas perhatia            | an dan kerjasamanya kami ucapkan terima kasih. |  |  |  |  |  |  |  |  |  |  |
| Ho<br>Kej                                           | ormat Kami,<br>panitiaan 11                    |  |  |  |  |  |  |  |  |  |  |

# Gambar 48. Halaman Undangan Pembuktian Kualifikasi

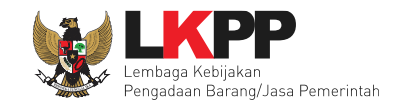

Sesuai dengan Surat Edaran Kepala LKPP No. 2 Tahun 2019 dalam rangka mendorong dan mengkampanyekan pemanfaatan Sistem Informasi Kinerja Penyedia (SIKaP) pada proses Tender dan Non Tender berbasis SPSE Versi 4.3 kepada pelaku usaha dan asosiasi perusahaan, maka Pokja Pemilihan dihimbau melakukan pembuktian kualifikasi data Pelaku Usaha melalui Aplikasi SIKaP dengan cara klik *button* 'Verifikasi'

| Beranda » Informasi Non Tender                     |                                 |                                   |                             |                         |
|----------------------------------------------------|---------------------------------|-----------------------------------|-----------------------------|-------------------------|
| Informasi Paket Penawaran Peserta Evaluasi         | tihan                           | tihan                             | atihan                      | atihan                  |
| Hasil Evaluasi                                     |                                 |                                   |                             |                         |
| No. Nama Peserta Harga Penawaran                   | Harga Terkoreksi Har            | ga Negosiasi Undangan Veri        | fikasi 🛛 🖪 🔣 🔳 😐            | В                       |
| 1 REKANAN 11 Rp 979.000,00                         | Rp 979.000,00                   | 🖪 Kirim 📩 C                       | retak 🗸 🖌 🖌 🗸               | Verifikasi 🗙 Konfirmasi |
| A Evaluasi Administrasi K Evaluasi Kualifikasi T E | valuasi Teknis H Evaluasi Harga | B Pembuktian Kualifikasi P Pemena | <sup>ng</sup> Pilih verifik | asi                     |
| Klik pada nama Peserta untuk melakukan evaluasi    |                                 |                                   |                             |                         |
|                                                    |                                 |                                   |                             |                         |

Gambar 49. Halaman Verifikasi Data Pelaku Usaha

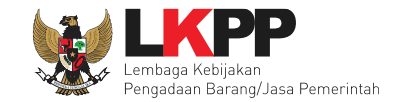

Selanjutnya akan masuk ke halaman SIKaP. Pokja Pemilihan verifiksi data Pelaku Usaha di SIKaP. Tanda ceklis hijau menandakan bahwa data pelaku usaha sudah pernah diverifikasi oleh pokja lainnya.

| Identitas Izin Usaha .         | Akta Pemilik Pengurus  | Tenaga Ahli 🛛 I       | Peralatan Pengalaman | Pajak                         |                      |                   |  |  |  |
|--------------------------------|------------------------|-----------------------|----------------------|-------------------------------|----------------------|-------------------|--|--|--|
| informasirekananldentitasPenyo | edia                   |                       |                      |                               |                      |                   |  |  |  |
| Nama Perusahaan<br>Rekanan     | REKANAN 10             |                       |                      | User Id                       | REKANAN10            |                   |  |  |  |
| Bentuk Usaha                   | PT                     |                       |                      | NPWP                          | 11.111.111.1-111.010 |                   |  |  |  |
| Alamat di ADP                  | Jakarta Selatan (Kota) |                       | No.Peng              | jukuhan PKP                   |                      |                   |  |  |  |
| Alamat Perubahan (Jika         |                        |                       |                      | Email                         | REKANAN10@lkpp.go.i  | d                 |  |  |  |
| Ada)                           |                        |                       |                      | Telepon                       | 021-1234567          |                   |  |  |  |
| Kode Pos                       |                        |                       |                      | Fax                           |                      |                   |  |  |  |
| Propinsi                       |                        | Telepon Seluler       |                      |                               |                      |                   |  |  |  |
| Kabupaten/Kota                 | Jakarta Selatan (Kota) |                       |                      | Website                       |                      |                   |  |  |  |
| Kecamatan                      |                        |                       | Perub                | ahan Tanggal                  | 12-09-2018 07:56:59  |                   |  |  |  |
| Kelurahan                      |                        |                       | Silah                | kan masukan                   |                      |                   |  |  |  |
| Kantor Cabang                  | Tidak                  |                       | keterangan s         | aat verifikasi<br>kualifikasi |                      |                   |  |  |  |
|                                |                        |                       |                      |                               |                      |                   |  |  |  |
| Orang yang bisa                | Nama                   | Alamat                |                      | Telepon                       | Email                |                   |  |  |  |
| unubungi                       | Muhammad Yusuf         | Jalan Pasi<br>Bandung | rkoja No.98/194A     | 082121888099                  | cv.kojaru@yahoo.     | Data sudah pernah |  |  |  |
|                                | Hendro                 | h verifikas           |                      | 08199913456                   | b@b.com              | diverifikasi      |  |  |  |
|                                | ✓ Verify               |                       |                      |                               |                      |                   |  |  |  |
|                                |                        |                       |                      |                               | COLUMN               |                   |  |  |  |

Gambar 50. Halaman Verifikasi Identitas

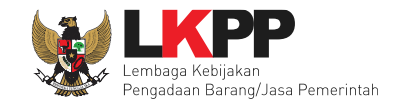

# Selanjutnya verifikasi Ijin Usaha

| Identitas     | Izin Usaha       | Akta  | Pemilik        | Pengurus    | Tenaga Ahli | Peralatan | Pengalaman               | Pajak                                      |                        |
|---------------|------------------|-------|----------------|-------------|-------------|-----------|--------------------------|--------------------------------------------|------------------------|
| Detail Izin ( | Jsaha            |       |                |             |             |           |                          |                                            |                        |
|               |                  |       |                |             |             |           |                          |                                            |                        |
|               | Jenis Izin Usaha | Sert  | ifikat Badan U | Jsaha (SBU) |             |           | Ν                        | lomor Surat                                | 567890-                |
|               | Berlaku Sampa    | 0     | 「anggal        |             |             |           | Insta                    | nsi Pemberi                                | LPJK                   |
|               |                  | ،     | Seumur Hidup   | 1           |             |           |                          | Klasifikasi                                | • BG - Bangunan Gedung |
|               | Kualifikasi      | i Kec | il             |             |             |           | Perubal                  | han Tanggal                                | 27-03-2018 07:45:46    |
|               | Tanggal Dibuat   | 30-0  | )1-2018 10:32  | :23         |             |           | Silahka<br>keterangan sa | an masukan<br>at verifikasi<br>kualifikasi |                        |
|               |                  |       |                |             |             |           |                          |                                            |                        |
|               |                  |       |                | ி           | Kembali 🗸   | /erify    | Pilih ve                 | rifikasi                                   |                        |

Gambar 51. Halaman Verifikasi Ijin Usaha

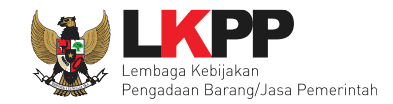

# Selanjutnya verifikasi Akta

| Identitas                       | Izin Usaha                                                                                  | Akta        | Pemilik | Pengurus | Tenaga Ahli | Peralatan | Pengalaman | Pajak |  |  |  |  |
|---------------------------------|---------------------------------------------------------------------------------------------|-------------|---------|----------|-------------|-----------|------------|-------|--|--|--|--|
| Informasi Akt                   | а                                                                                           |             |         |          |             |           |            |       |  |  |  |  |
| Akta Pen                        | dirian                                                                                      |             |         |          |             |           |            |       |  |  |  |  |
| ·                               | Nomor 12                                                                                    | 3456        |         |          |             |           |            |       |  |  |  |  |
| Tangga                          | I Surat 09                                                                                  | -08-2018    |         |          |             |           |            |       |  |  |  |  |
| м                               | <b>lotaris</b> Ru                                                                           | uhut Sitomp | oul, SH |          |             |           |            |       |  |  |  |  |
| Tanggal                         | Dibuat 09                                                                                   | -08-2018 0  | 9:25:16 |          |             |           |            |       |  |  |  |  |
| Silai<br>keterangan<br>ଟି। Kemt | Silahkan masukan<br>keterangan saat verifikasi<br>kualifikasi<br>Pilih verifikasi<br>Verify |             |         |          |             |           |            |       |  |  |  |  |

Gambar 52. Halaman Verifikasi Akta

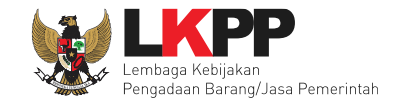

# Selanjutnya verifikasi pemilik

| Identitas     | Izin Usaha        | Akta      | Pemilik      | Pengurus | Tenaga Ahli | Peralatan | Pengalaman               | Pajak                                      |                                |
|---------------|-------------------|-----------|--------------|----------|-------------|-----------|--------------------------|--------------------------------------------|--------------------------------|
| Daftar Pemili | ik 🔉 Rincian Data | a Pemilik | ¢            |          |             |           |                          |                                            |                                |
|               |                   |           |              |          |             |           |                          |                                            |                                |
| Jen           | nis Kepemilikan   | Indiv     | /idu WNI     |          |             |           |                          | Alamat                                     | asdadasdsadsd                  |
|               | Nama              | Azka      | a Nurun Ala  |          |             |           |                          | Propinsi                                   | Sumatera Barat                 |
| Key           | warganegaraan     | Indo      | nesia        |          |             |           | Kabu                     | upaten/Kota                                | Bukit Tinggi (Kota)            |
| КТР           | Nomor Paspor      | 1212      | 21212        |          |             |           |                          | Kecamatan                                  | Guguk Panjang (Guguak Panjang) |
|               | NPWP              | 98.8      | 67.565.5-767 | .676     |             |           |                          | Kelurahan                                  | Sumatera Barat                 |
|               |                   |           |              |          |             |           |                          | Saham                                      | 75.0 Lembar                    |
|               |                   |           |              |          |             |           | Tan                      | ggal Dibuat                                |                                |
|               |                   |           |              |          |             |           | Perubah                  | nan Tanggal                                | 11-07-2018 09:17:34            |
|               |                   |           |              |          |             |           | Silahka<br>keterangan sa | an masukan<br>at verifikasi<br>kualifikasi |                                |
|               |                   |           |              |          |             |           |                          |                                            |                                |
|               |                   |           |              | ி        | Kembali     | /erify    | Pilih ve                 | rifikasi                                   |                                |

Gambar 53. Halaman Verifikasi Pemilik

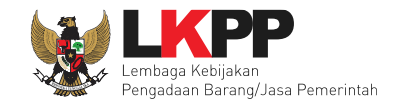

# Verifikasi Pengurus

| Identitas   | Izin Usaha     | Akta     | Pemilik       | Pengurus | Tenaga Ahli | Peralatan | Pengalaman                | Pajak                      |                     |   |
|-------------|----------------|----------|---------------|----------|-------------|-----------|---------------------------|----------------------------|---------------------|---|
| Daftar Peng | urus > Rincian | Pengurus | i             |          |             |           |                           |                            |                     |   |
|             |                |          |               |          |             |           |                           |                            |                     |   |
| Jenis       | Kepengurusan   | Indiv    | vidu WNI      |          |             |           |                           | Jabatan                    | Direktur            |   |
|             | Nama           | Muh      | ammad Yusı    | ſ        |             |           | Menj                      | jabat Sejak                | 25-07-2017          |   |
| KTF         | P/Nomor Paspor | 1234     | 45678909876   | 54321    |             |           | Menjal                    | bat Sampai                 | 25-07-2020          |   |
|             | NPWP           | 12.3     | 45.678.9-098  | 3.765    |             |           | Tang                      | gal Dibuat                 | 18-04-2018 10:51:14 |   |
|             | Alamat         | Jala     | n Pasirkoja n | 0.98     |             |           | Perubah                   | an Tanggal                 | 18-04-2018 10:51:14 |   |
|             | Propinsi       | Jaw      | a Barat       |          |             |           | Silahka<br>keterangan saa | n masukan<br>It verifikasi |                     |   |
|             | Kabupaten/Kota | Ban      | dung (Kota)   |          |             |           |                           | kualifikasi                | <i>h</i>            |   |
|             | Kecamatan      | Bab      | akan Ciparay  |          |             |           |                           |                            |                     |   |
|             | Kelurahan      | Suka     | ahaji         |          |             |           |                           |                            |                     |   |
|             |                |          |               |          |             |           |                           |                            |                     | _ |
|             |                |          |               | ी        | Kembali     | Verify    | Pilih veri                | rikasi                     |                     |   |

Gambar 54. Halaman Verifikasi Pengurus

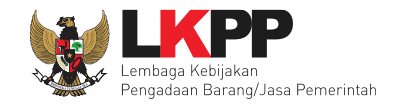

# Verifikasi Tenaga Ahli

| Identitias Izin Usaha         | Akla Pemilik Pengurus | Tenaga Ahl Parab | itan Pengalaman | Pajak      |                     |
|-------------------------------|-----------------------|------------------|-----------------|------------|---------------------|
|                               |                       | _                |                 |            |                     |
| Aeltar Tenaga Ahili > Rincian | Tenaga Ahli           |                  |                 |            |                     |
|                               |                       |                  |                 |            |                     |
| Profil                        |                       |                  |                 |            |                     |
|                               |                       |                  |                 |            |                     |
| Jenis Tenaga Anti             |                       |                  | Pendida         | Sen osnir  | 31<br>31            |
| Name                          | natu                  |                  |                 | Jebeten    | programmer          |
| langgal Lahr                  | 04-04-2018            |                  | Profess         | Keehlen    | java                |
| Kewarganegaraan               | Indonesia             |                  | Lama Pengalar   | nan Kerja  | 5                   |
| Jenis Kelamin                 | Wanita                |                  |                 | (Tenen)    |                     |
| Emeri                         | nana@gmail.com        |                  | Status Kep      | egewaten   | Tectage             |
|                               |                       |                  | langg           | gel Dibuet | 11-04-2018 09:49:43 |
| eventer                       | mpromitically         |                  | Perubahan       | n langgal  | 11-04-2018 09:49:43 |
| Propinal                      |                       |                  | Sdahkan         | masukan    |                     |
| kabupaten                     |                       |                  | keterangan saat | unitikani  |                     |
| Kecamatan                     |                       |                  |                 |            |                     |
| Kelurahan                     |                       |                  |                 |            |                     |
| NUWP                          | 12.222.222.2-222.222  |                  |                 |            |                     |
| Curricullum Vitae             |                       |                  |                 |            |                     |
| Tahun                         |                       | Urana            | a               |            |                     |
| 2018                          |                       | spae I           | kpp             |            |                     |
|                               |                       |                  |                 |            |                     |
| Pendidikan                    |                       |                  |                 |            |                     |
| Tahun                         |                       |                  | Uraian          |            |                     |
| 2011                          |                       |                  | u               |            |                     |
|                               |                       |                  |                 |            |                     |
| Sertifikası                   |                       |                  |                 |            |                     |
| Tahun                         |                       | Urana            | n               |            |                     |
| 2017                          |                       | 150.2            | 001             |            |                     |
|                               |                       |                  |                 |            |                     |
| Kemembuan Bahaya              |                       |                  |                 |            |                     |
| Urean                         |                       |                  |                 |            |                     |
| Inggris, Jerman               |                       |                  |                 |            |                     |
|                               | 💎 Kerritari 🛹 Varily  | Pilih v          | erifikasi       |            |                     |

Gambar 55. Halaman Verifikasi Tenaga Ahli

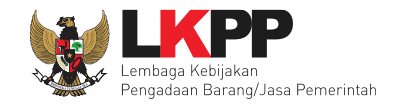

# Verifikasi peralatan

| Identitas Izin Usaha                                          | Akta Pemilik    | Pengurus | Tenaga Ahli | Peralatan | Pengalaman | Pajak   |
|---------------------------------------------------------------|-----------------|----------|-------------|-----------|------------|---------|
| peralatan.judulHeader > <b>Ri</b>                             | ncian Peralatan |          |             |           |            |         |
|                                                               |                 |          |             |           |            |         |
| Nama                                                          | Mobil           |          |             |           |            |         |
| Jumlah                                                        | 2               |          |             |           |            |         |
| Kapasitas                                                     | 1000cc          |          |             |           |            |         |
| Merk/Tipe                                                     | Honda           |          |             |           |            |         |
| Tahun Pembuatan                                               | 2016            |          |             |           |            |         |
| Kondisi                                                       | baik            |          |             |           |            |         |
| Lokasi Sekarang                                               | Jakarta         |          |             |           |            |         |
| Status Kepemilikan                                            | Sendiri         |          |             |           |            |         |
| Bukti Kepemilikan                                             | BPKB            |          |             |           |            |         |
| Keterangan                                                    |                 |          |             |           |            |         |
| Tanggal Dibuat                                                | 09-08-2018 09   | 40:39    |             |           |            |         |
| Perubahan Tanggal                                             | 09-08-2018 09   | 40:39    |             |           |            |         |
| Silahkan masukan<br>keterangan saat verifikasi<br>kualifikasi |                 |          |             |           |            |         |
|                                                               |                 |          |             | (         | Pilih ver  | ifikasi |
|                                                               |                 | ්ට       | Kembali 🗸   | Verify    |            |         |

Gambar 56. Halaman Verifikasi Peralatan

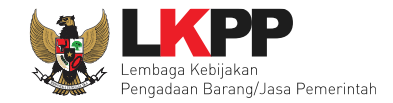

# Verifikasi pengalaman

| Identitas Izin Usaha                        | Akta Pemilik Penç    | gurus Tenaga Ahli | Peralatan         | Pengalaman Pajak                               |                                                                              |
|---------------------------------------------|----------------------|-------------------|-------------------|------------------------------------------------|------------------------------------------------------------------------------|
| Daftar Pengalaman > Rincian                 | Pengalaman           |                   |                   |                                                |                                                                              |
| Nama Kontrak                                | Pengadaan ATK        |                   |                   | Instansi                                       |                                                                              |
| Nomor Kontrak                               | 12                   |                   |                   |                                                |                                                                              |
| Tanggal<br>Kontrak/Pelaksanaan<br>Pekeriaan | 01-04-2018           |                   |                   | Instansi Pengguna<br>Barang/Jasa               | Kemenkeu                                                                     |
| Coloosi Kostaala                            | 04.04.2010           |                   |                   | Alamat Instansi                                | jl. juanda                                                                   |
| Selesal Kontrak                             | 04-04-2018           |                   |                   | Propinsi                                       | DKI Jakarta                                                                  |
| Tanggal Serah Terima<br>Pekerjaan           | 04-04-2018           |                   |                   | kabupaten                                      | Jakarta Pusat (Kota)                                                         |
| Nilai Kontrak (Rp)                          | Rp1,000,000,000.00   |                   |                   | Kecamatan                                      | Sawah Besar                                                                  |
| Lokasi Pekerjaan                            |                      |                   |                   | Kelurahan                                      | Pasar Baru                                                                   |
| Alamat                                      | gd juanda i          |                   |                   | Telepon Instansi                               | 021                                                                          |
| Propinsi                                    | DKI Jakarta          |                   |                   | Kategori Pekerjaan                             | Barang                                                                       |
| kabupaten                                   | Jakarta Pusat (Kota) |                   |                   | Klasifikasi                                    | G4842 - PERDAGANGAN BESAR ALAT TULIS DAN HASIL     PENCETAKAN DAN PENERBITAN |
| Kecamatan                                   | Sawah Besar          |                   |                   | Tanggal Dibuat                                 | 18-04-2018 08-02-40                                                          |
| Kelurahan                                   | Pasar Baru           |                   |                   | Perubahan Tanggal                              | 18-04-2018 08:02:40                                                          |
| Persentase Pekerjaan                        | 100.0                |                   |                   | Silahkan masukan<br>keterangan saat verifikasi |                                                                              |
| Keterangan                                  | sudah BAST           |                   |                   | kualifikasi                                    |                                                                              |
|                                             |                      | 🕤 Kembali 🗸       | <sup>lerify</sup> | Pilih verifil                                  | kasi                                                                         |

Gambar 57. Halaman Verifikasi Pengalaman

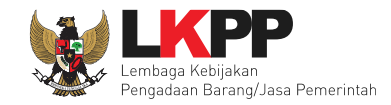

# Verifikasi pajak

| Identitas   | Izin Usaha       | Akta       | Pemilik       | Pengurus | Tenaga Ahli   | Peralatan | Pengalaman               | Pajak                                       |                     |  |
|-------------|------------------|------------|---------------|----------|---------------|-----------|--------------------------|---------------------------------------------|---------------------|--|
| Daftar Lapo | oran Pajak > Rir | ncian Lapo | oran Pajak    |          |               |           |                          |                                             |                     |  |
|             |                  |            |               |          |               |           |                          |                                             |                     |  |
| Jeni        | s Laporan Pajak  | SP1        | Masa PPH 2    | 1        |               |           | Nomor Bukti              | Penerimaan<br>Surat                         | 3215                |  |
|             | Masa Pajak       | t Tah      | unan (Januari | 2017)    |               |           | Tanggal Bukti            | Penerimaan<br>Surat                         | 27-02-2018          |  |
|             | Tanggal Dibuat   | 27-0       | 02-2018 01:49 | ):22     |               |           | Perubal                  | han Tanggal                                 | 27-02-2018 01:49:22 |  |
|             |                  |            |               |          |               |           | Silahka<br>keterangan sa | an masukan<br>Iat verifikasi<br>kualifikasi |                     |  |
|             |                  |            |               | ¢        | • Kembali 🔷 V | Verify    | Pilih ver                | rifikasi                                    |                     |  |

Gambar 58. Halaman Verifikasi Pajak

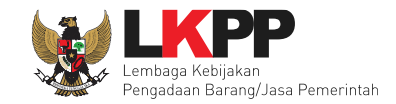

Beranda » Informasi Non Tender Informasi Paket Penawaran Peserta Evaluasi Hasil Evaluasi Undangan Verifikasi No. Nama Peserta Harga Penawaran Harga Terkoreksi Harga Negosiasi В 🗙 Konfirmasi 1 REKANAN 11 Rp 979.000,00 Rp 979.000,00 🛃 Kirim 📥 Cetak A Evaluasi Administrasi K Evaluasi Kualifikasi T Evaluasi Teknis 🔣 Evaluasi Harga 🖪 Pembuktian Kualifikasi P Pemenang **Pilih Konfirmasi** Klik pada nama Peserta untuk melakukan evaluasi

Selanjutnya klik button 'Konfirmasi' jika sudah selesai memverifikasi data pelaku usaha.

Gambar 59. Konfirmasi verifikasi data SIKaP (1)

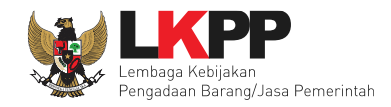

| Lating                                 | Lating                                          | Lating                                 | Lating                   |
|----------------------------------------|-------------------------------------------------|----------------------------------------|--------------------------|
| Dengan ini menyatakan bahwa sudah dila | kukan verifikasi data <mark>k</mark> ualifikasi | di aplikasi SIKaP untuk Peserta sebaga | ai berikut:              |
| Nama Penyedia                          |                                                 |                                        | : REKANAN 11             |
| Alamat                                 | Latihan                                         | Latihan                                | : Jakarta Selatan (Kota) |
| Email Klik Konfirmasi                  | La                                              | L                                      | : REKANAN11@lkpp.go.id   |
| 🖺 Konfirmasi                           |                                                 |                                        |                          |
| Latihan                                | Latihan                                         | Latihan                                | Latihan                  |

# Gambar 60. Konfirmasi verifikasi data SIKaP (2)

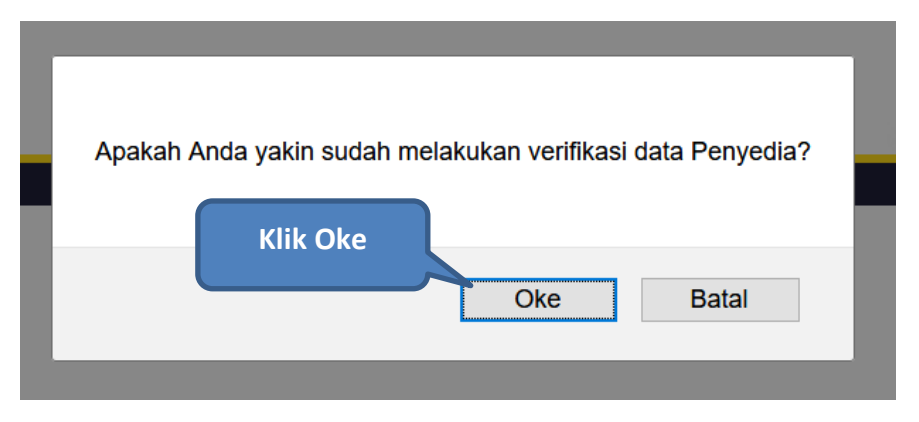

Gambar 61. Konfirmasi verifikasi data SIKaP (3)

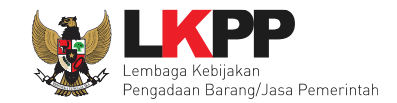

Jika berhasil maka akan muncul notifikasi bahwa konfirmasi verifikasi berhasil disimpan.

| Beranda » Informasi No                         | n Tender                                                                          |                          |                          |                        |           |                            |  |  |
|------------------------------------------------|-----------------------------------------------------------------------------------|--------------------------|--------------------------|------------------------|-----------|----------------------------|--|--|
| Informasi Paket Pena                           | waran Peserta Evaluasi                                                            | intit                    | an                       | tihan                  | tihan     | tihan                      |  |  |
| Konfirmasi Verifikasi berh                     | Konfirmasi Verifikasi berhasil disimpan. Notifikasi Konfirmasi berhasil dilakukan |                          |                          |                        |           |                            |  |  |
| Hasil Evaluasi                                 |                                                                                   |                          |                          |                        |           | Penetapan Pemenang         |  |  |
| No. Nama Peserta                               | Harga Penawaran                                                                   | Harga Terkoreksi         | Harga Negosiasi          | Undangan Verifikasi    | A K T H P | В                          |  |  |
| 1 REKANAN 11                                   | Rp 979.000,00                                                                     | Rp 979.000,00            |                          | 🖪 Kirim 🛓 Cetak        | ~ ~ ~ ~   | Verifikasi 🗸 Terverifikasi |  |  |
| A Evaluasi Administras<br>Klik pada nama Peser | i K Evaluasi Kualifikasi T<br>ta untuk melakukan evaluasi                         | Evaluasi Teknis H Evalua | asi Harga B Pembuktian I | Kualifikasi P Pemenang | Data      | Pelalu Usaha               |  |  |
|                                                |                                                                                   |                          |                          |                        | Т         | erverifikasi               |  |  |

Gambar 62. Konfirmasi verifikasi data SIKaP (4)

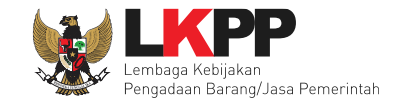

#### 2.9. 1 Penetepan Pemenang

Jika sudah selesai verifikasi data Pelaku Usaha di SIKaP, Pokja Pemilihan akan melakukan penetapan pemenang dan negosiasi. Klik *button* 'Penetapan Pemenang' untuk menentukan pemenang.

| Beranda » Informasi Non Tender             |                                                 |                         |                          |                       |   |     |                      |   |                            |
|--------------------------------------------|-------------------------------------------------|-------------------------|--------------------------|-----------------------|---|-----|----------------------|---|----------------------------|
| Informasi Paket Penawaran Peserta Evaluasi |                                                 |                         |                          |                       |   |     |                      |   |                            |
| Hasil Evaluasi                             | Hasil Evaluasi                                  |                         |                          |                       |   |     |                      |   |                            |
| No. Nama Peserta                           | Harga Penawaran                                 | Harga Terkoreksi        | Harga Negosiasi          | Undangan Verifikasi   | Α | К   | T E                  | Р | В                          |
| 1 REKANAN 11                               | Rp 979.000,00                                   | Rp 979.000,00           |                          | 🖪 Kirim 🛓 Cetak       | ~ | × - | <ul> <li></li> </ul> | , | Verifikasi 🗸 Terverifikasi |
| A Evaluasi Administrasi                    | K Evaluasi Kualifikasi T                        | Evaluasi Teknis H Evalu | asi Harga B Pembuktian K | ualifikasi P Pemenang |   |     |                      |   |                            |
| Klik pada nama Peserta                     | Klik pada nama Peserta untuk melakukan evaluasi |                         |                          |                       |   |     |                      |   |                            |
|                                            |                                                 |                         |                          |                       |   |     |                      |   |                            |

Gambar 63. Halaman Evaluasi

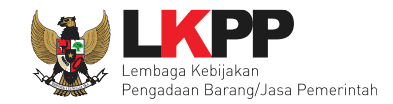

Selanjutnya *input* harga negosiasi peserta (Jika ada) dan urutan pemenang kemudian klik *button* 'Submit'

| Penetapan Pemenang |                      |                  |                                  |                          |
|--------------------|----------------------|------------------|----------------------------------|--------------------------|
| No Peserta         | Harga Penawaran      | Harga Terkoreksi | Harga Negosiasi                  | Urutan                   |
| 1 REKANAN 11       | Rp 979.000,00        | Rp 979.000,00    | 979.000,00                       | 1                        |
| B Submit           | . Klik <i>submit</i> | 1.<br>Nego       | Input Harga<br>osiasi (Jika Ada) | 2. Input urutan pemenang |
|                    |                      |                  |                                  | Close                    |

Gambar 64. *Halaman Isi Harga Negosiasi* 

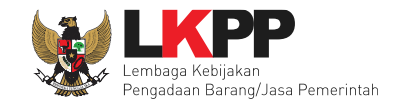

Jika berhasil melakukan penetapan pemenang, di *tab* evaluasi akan tampil tanda bintang pada nama pelaku usaha yang dinyatakan sebagai pemenang.

| Beranda » Informasi Non Tender |                               |                          |                          |                     |                  |                            |  |
|--------------------------------|-------------------------------|--------------------------|--------------------------|---------------------|------------------|----------------------------|--|
| Informasi Paket Penawaran Pe   | eserta Evaluasi               | tihan                    |                          | tihan               | atihan           | atihan                     |  |
| Pemenang Sudah Ditetapkan!     |                               |                          |                          |                     |                  |                            |  |
|                                |                               |                          |                          |                     |                  |                            |  |
| Hasil Evaluasi                 |                               |                          |                          |                     |                  | Penetapan Pemenang         |  |
| No. Nama Peserta Harg          | ga Penawaran Hai              | rga Terkoreksi           | Harga Negosiasi          | Undangan Verifikasi | A K T H P        | В                          |  |
| 1 REKANAN 11 Rp 9              | 979.000,00 Rp                 | 979.000,00               | Rp 979.000,00            | 💉 Kirim 🛓 Cetak     | · · · · *        | Verifikasi 🗸 Terverifikasi |  |
| A Evaluasi Administrasi K E    | Evaluasi Kualifikasi 🔳 Evalua | asi Teknis H Evaluasi Ha | rga B Pembuktian Kualifi | ikasi P Pemenang    | Muncul bintang d | i pemenang                 |  |
| Klik pada nama Peserta untuk i | melakukan evaluasi            |                          |                          |                     |                  | , pennenung                |  |

Gambar 65. Halaman Setelah Penetapan Pemenang
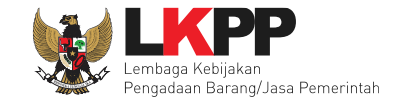

Selanjutnya lakukan persetujuan pemenang dengan sistem 50%+1 dari anggota pokja pemilihan.

| Pemenang Sudah Ditetap                                                 | kan!                   |                          |                          |                        |     |            |           |                     |
|------------------------------------------------------------------------|------------------------|--------------------------|--------------------------|------------------------|-----|------------|-----------|---------------------|
| Hasil Evaluasi                                                         |                        |                          |                          |                        |     |            | Penet     | apan Pemenang       |
| No. Nama Peserta                                                       | Harga Penawaran        | Harga Terkoreksi         | Harga Negosiasi          | Undangan Verifikasi    | AK  | ТН         | P B       |                     |
| 1 REKANAN 11                                                           | Rp 979.000,00          | Rp 979.000,00            | Rp 979.000,00            | 🖪 Kirim 🛓 Cetak        | × × | <b>~ ~</b> | 🗙 Verifik | asi 🗸 Terverifikasi |
| A Evaluasi Administrasi<br>Klik pada nama Pesert<br>Status Persetujuan | K Evaluasi Kualifikasi | Evaluasi Teknis H Evalua | asi Harga B Pembuktian H | Kualifikasi P Pemenang | K   | lik Pers   | etujuan   | Persetujuan         |
| Anggota Panitia/Pokja                                                  |                        | Status                   | Tanggal                  | Alasan Tidak Set       | uju |            |           |                     |
| POKJA 11c                                                              |                        |                          |                          |                        |     |            |           |                     |
| POKJA 11b                                                              |                        |                          |                          |                        |     |            |           |                     |
| POKJA 11a                                                              |                        |                          |                          |                        |     |            |           |                     |

Gambar 66. Persetujuan pemenang non tender (1)

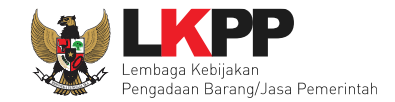

Klik *button* 'Setuju' untuk menyetujui pemenang, atau isi alasan tidak setuju kemudian klik *button* 'Tidak Setuju' jika tidak menyetujui pemenang.

| Beranda » Informasi Non Tender        |                     |       |                  |                           |
|---------------------------------------|---------------------|-------|------------------|---------------------------|
| Informasi Paket Penawaran Peserta Eva | luasi               | tihan | tihan            | Kembali ke Hasil Evaluasi |
| No Peserta                            |                     |       | Harga Terkoreksi | Urutan Pemenang           |
| 1 REKANAN 11<br>Alasan Tidak Setuju   |                     |       | Rp 979.000       | ,00 1 🗸                   |
| Pilih Setuju<br>Setuju Tidak Setuju   | minimal 10 karakter |       |                  |                           |

Gambar 67. Persetujuan pemenang non tender (2)

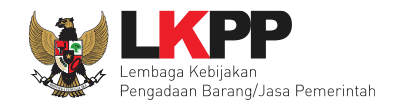

| Beranda » Informasi Non Tender              |                             |                            |                         |              |     |                            |
|---------------------------------------------|-----------------------------|----------------------------|-------------------------|--------------|-----|----------------------------|
| Informasi Paket Penawaran Peserta Ev        | valuasi                     | tihal                      | n stihf                 | n            |     | tihan                      |
| Hasil Evaluasi                              |                             |                            |                         |              |     | Penetapan Pemenang         |
| No. Nama Peserta Harga Penawaran            | Harga Terkoreksi            | Harga Negosiasi            | Undangan Verifikasi 🛛 🗛 | КТ           | H P | В                          |
| 1 REKANAN 11 Rp 979.000,00                  | Rp 979.000,00               | Rp 979.000,00              | 🛃 Kirim 🛓 Cetak 🗸       | · • •        | * * | Verifikasi 🗸 Terverifikasi |
| A Evaluasi Administrasi K Evaluasi Kualifii | kasi T Evaluasi Teknis H Ev | raluasi Harga B Pembuktian | Kualifikasi P Pemenang  |              |     |                            |
| Klik pada nama Peserta untuk melakukan eva  | luasi                       | Status Pokja suda          | ah                      |              |     |                            |
|                                             |                             | melakukan persetu          | juan                    |              |     |                            |
| Status Persetujuan                          |                             |                            |                         |              |     |                            |
| Anggota Panitia/Pokja                       | Status                      | Tanggal                    | Alasan                  | Tidak Setuju |     |                            |
| POKJA 11b                                   | ✓                           | 10 Mei 2019 14:00          |                         |              |     |                            |
| POKJA 11a                                   | ✓                           | 10 Mei 2019 13:59          |                         |              |     |                            |
| РОКЈА 11с                                   |                             |                            |                         |              |     |                            |
|                                             |                             |                            |                         |              |     |                            |

Gambar 68. Persetujuan pemenang non tender (3)

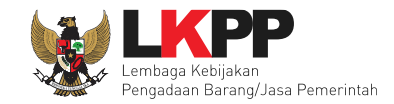

Beranda » Informasi Paket Informasi Paket Penawaran Peserta Evaluasi 16699999 sesi 11 Kode Paket Summary Paket Nama Paket - fullboard eselon I/II [1 ORG x 1 PAKET] Detil Klarifikasi Teknis dan Negosiasi 🕝 Edit Tahap Paket Saat Ini Dokumen Pemilihan Dokumen Pemilihan [Dokumen Pemilihan] - 16699999.pdf Hasil Evaluasi Pengumuman Pemenang Hasil Evaluasi **REKANAN 11** Urutan 1 ★ \* Pemenang Hasi Pemenang berhasil ditetapkan Berita Acara Upload Cetak Berita Acara Evaluasi Penawaran Upload Cetak Beri Klik pengumuman pemenang Peng Pengumuman Pemenang Pengumuman Pemenang Informasi Lainnya + Upload Nama File Tanggal Upload

Jika pemenang sudah ditetapkan, maka Pokja Pemilihan melakukan pengumuman pemenang.

Gambar 69. Halaman Informasi Penunjukan Langsung

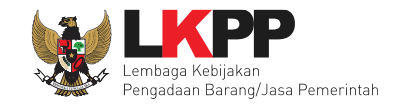

#### Maka akan muncul tampilan seperti dibawah ini

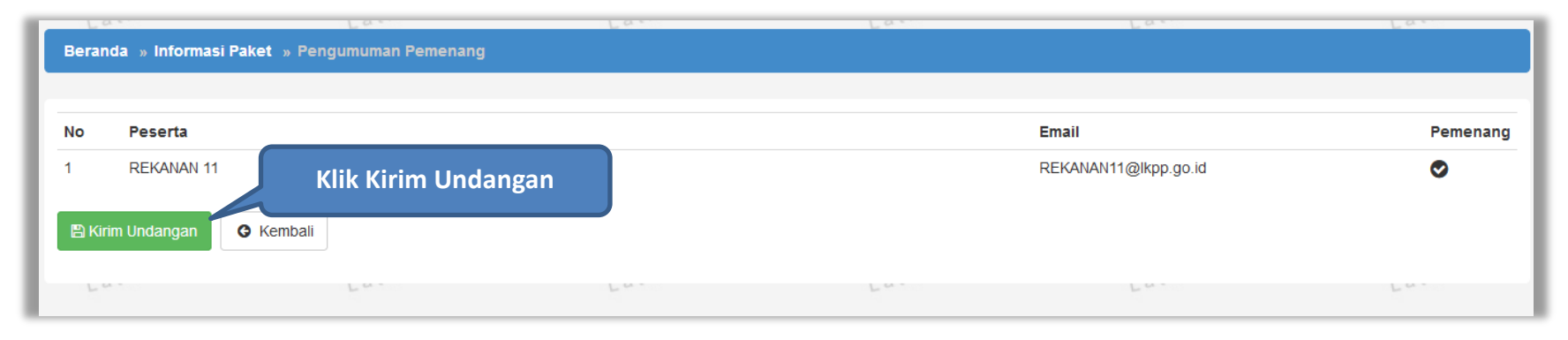

Gambar 70. Halaman Penguman Pemenang

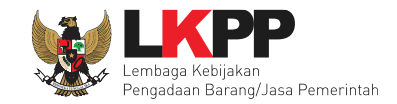

Jika berhasil mengirimkan pengumuman pemenang, maka akan muncul notifikasi seperti berikut.

| Beranda » Informasi Paket                   |                                                              |                |
|---------------------------------------------|--------------------------------------------------------------|----------------|
| Informasi Paket Penawaran Peserta Ev        | aluasi<br>pan setihan setihan                                | etihan etihan  |
| Informasi Pengumuman Pemenang telah dikirim | Berhasil mengumumkan                                         |                |
| Kode Paket                                  | 16699999 sesi 11                                             | Summary Paket  |
| Nama Paket                                  | - fullboard eselon I/II [1 ORG x 1 PAKET] Detil              |                |
| Tahap Paket Saat Ini                        | Klarifikasi Teknis dan Negosiasi 🕜 Edit                      |                |
| Dokumen Pemilihan                           | Dokumen Pemilihan                                            |                |
|                                             | [Dokumen Pemilihan] - 16699999.pdf                           |                |
| Hasil Evaluasi                              | Pengumuman Pemenang                                          | Hasil Evaluasi |
|                                             | Urutan 1 ★<br>* Pemenang Hasil Evaluasi                      | REKANAN 11     |
| Berita Acara                                | Berita Acara Evaluasi Penawaran                              | Upload Cetak   |
|                                             | Berita Acara Hasil Non Tender                                | Upload Cetak   |
|                                             | Pengiriman Berita Acara Dapat Dilakukan Sampai Tahap Selesai |                |

Gambar 71. Halaman Berhasil Mengumumkan Pemenang

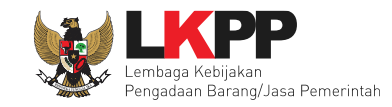

#### 2.10 Membuat Berita Acara

Setelah selesai mengumumkan pemenang, selanjutnya Pokja membuat berita acara. Pokja dapat menggunakan template berita acara dari sistem dengan klik *button* 'Cetak' terlebih dahulu, kemudian file cetak berita acara tersebut di-*upload* kembali ke sistem. Jika Pokja memiliki template berita acara sendiri, pokja bisa langsung *upload* berita acara tersebut kedalam sistem dengan klik *button* 'Upload'

#### 2.10.1 Berita Acara Evaluasi Penawaran

| Beranda » Informasi Paket             |                                                                                   |
|---------------------------------------|-----------------------------------------------------------------------------------|
| Informasi Paket Penawaran Peserta Eva | luasi<br>jan setihan setihan setihan setihan                                      |
| Kode Paket                            | 16437999 sesi 11 Summary Paket                                                    |
| Nama Paket                            | - fullboard eselon I/II [1 ORG x 1 PAKET] Detil                                   |
| Tahap Paket Saat Ini                  | Klarifikasi Teknis dan Negosiasi 🕜 Edit                                           |
| Dokumen Pemilihan                     | Dokumen Pemilihan                                                                 |
|                                       | [Dokumen Pemilihan] - 16437999.pdf                                                |
|                                       | Perubahan 1                                                                       |
| Hasil Evaluasi                        | Pengumuman Pemenang<br>Unitan 1 the Pokja bisa langsung <i>upload</i> berita      |
|                                       | * Pemenang Hasil Evaluasi acara jika memiliki template sendiri Berita Acara Berit |
| Berita Acara                          | Berita Acara Evaluasi Penawaran Upload Cetak                                      |

Gambar 72. Halaman informasi paket – BA Evaluasi Penawaran

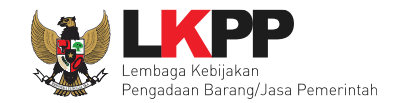

#### 1. Cetak Berita Acara

Isi nomor berita acara, tanggal dan keterangan tambahan lain (Jika ada) kemudian klik button 'Cetak'

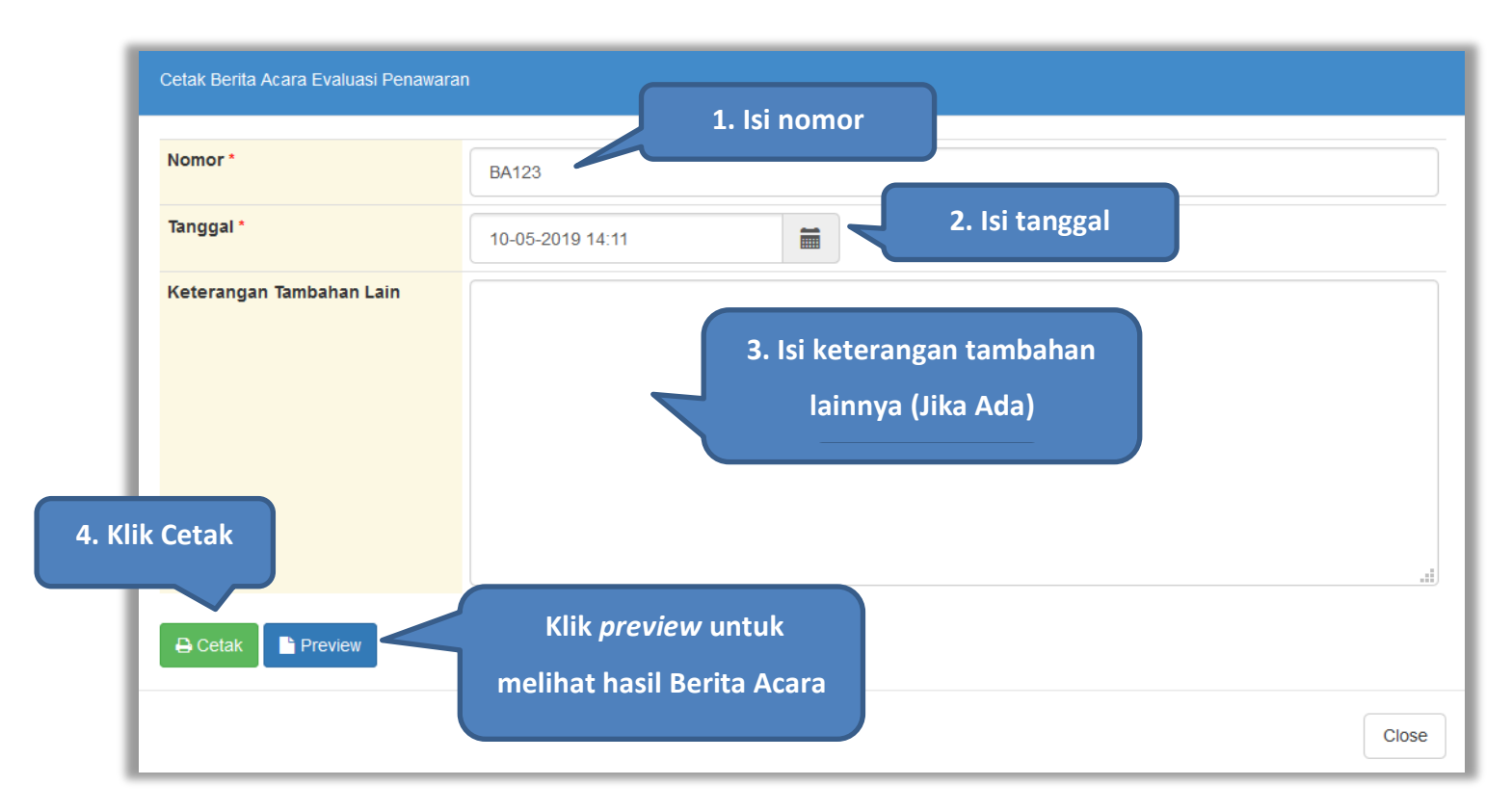

Gambar 73. Halaman Cetak Berita Acara Evaluasi Penawaran

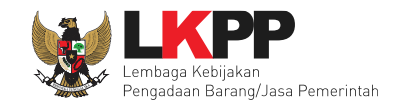

# 2. Upload Berita Acara

Isi nomor berita acara, tanggal, keterangan tambahan lain (Jika ada), pilih dokumen yang akan di-*upload* kemudian klik *button* 'Upload Berita Acara'

| <b>Petunjuk Pembuatan Ber</b> i<br>Dokumen yang dapat di upl | ita Acara:<br>oad hanya dokumen yang memilikan 1 Loi no mor |
|--------------------------------------------------------------|-------------------------------------------------------------|
| Nomor *                                                      |                                                             |
| Tanggal *                                                    | 10-05-2019 14:11 🗰 👤 2. Isi tanggal                         |
| Keterangan Tambahan Lain                                     | 3. Isi keterangan tambahan<br>lainnya (Jika Ada)            |
| Dokumen *                                                    | 4. Upload Dokumen                                           |
| 🖺 Upload Berita Acara                                        | 5.Upload Berita Acara                                       |
|                                                              | Cio                                                         |

#### Gambar 74. Halaman upload berita acara evaluasi penawaran

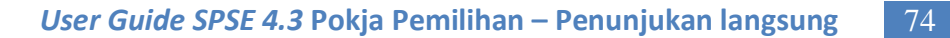

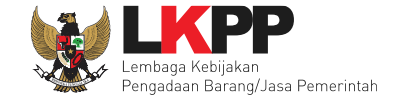

#### Contoh hasil berita acara hasil evaluasi penawaran tercetak dalam bentuk PDF

| Kada D                                                |                                                                                                    | 40000000      |                           |                                | F                  | · ,                                          |                            |
|-------------------------------------------------------|----------------------------------------------------------------------------------------------------|---------------|---------------------------|--------------------------------|--------------------|----------------------------------------------|----------------------------|
| Kode P                                                | aket                                                                                                    | 16699999      |                           |                                |                    |                                              |                            |
| Nama F                                                | Paket :                                                                                                    | - fullboard e | eselon I/II [1 OF         | /II [1 ORG x 1 PAKET]          |                    |                                              |                            |
| Nilai Total HPS : Rp 990.000                          |                                                                                                    |               | ),00                      |                                |                    |                                              |                            |
| Pembu                                                 | ukaan Penawaran Dari 1 peserta<br>aran, yaitu:                                                                                                    | yang menda    | aftar terdapat 1          | peserta yang m                 | emas               | sukan dokum                                  | en                         |
| No.                                                   | Nama Peserta                                                                                                    | Alamat Pe     | eserta                    |                                |                    | Nilai Pena                                   | waran                      |
| 1                                                     | REKANAN 11                                                                                                    | Jakarta S     | elatan (Kota)             |                                |                    | Rp 979.00                                    | 0,00                       |
| 1                                                     | REKANAN 11<br>uasi Teknis                                                                                                    |               |                           | LULUS                          |                    | Keterangar                                   | 1                          |
| 2. Eval                                               |                                                                                                    |               |                           | Hasil Evaluasi                 |                    | Keterangar                                   | ı                          |
| 2. Eval<br>No.                                        | Nama Peserta                                                                                                    |               |                           |                                | LULUS              |                                              |                            |
| 2. Eval<br>No.<br>1                                   | Nama Peserta<br>REKANAN 11                                                                                                    |               |                           | LULUS                          |                    |                                              |                            |
| 2. Eval<br><b>No.</b><br>1<br>3. Eval                 | Nama Peserta<br>REKANAN 11<br>uasi Harga                                                                                                    |               |                           | LULUS                          |                    |                                              |                            |
| 2. Eval<br><b>No.</b><br>1<br>3. Eval<br><b>No.</b>   | Nama Peserta<br>REKANAN 11<br>uasi Harga<br>Nama Peserta                                                                                              |               | Penawaran                 | LULUS                          | Has                | sil Evaluasi                                 | Keterangan                 |
| 2. Eval<br>No.<br>1<br>3. Eval<br>No.<br>1            | Nama Peserta       REKANAN 11       uasi Harga       Nama Peserta       REKANAN 11                                                                    |               | Penawaran<br>Rp 979.000,0 | LULUS                          | Has                | <b>iil Evaluasi</b><br>LUS                   | Keterangan                 |
| 2. Eval<br>No.<br>1<br>3. Eval<br>No.<br>1<br>Demikia | Nama Peserta       REKANAN 11       uasi Harga       Nama Peserta       REKANAN 11       n berita acara dibuat dan ditanda akan sebagaimana mestinya. | tangani pad   | Penawaran<br>Rp 979.000,0 | LULUS<br>20<br>dan bulan sebag | Has<br>LU<br>jaima | <b>sil Evaluasi</b><br>LUS<br>ana tersebut ( | Keterangan<br>diatas untuk |

Gambar 75. File PDF berita acara evaluasi penawaran

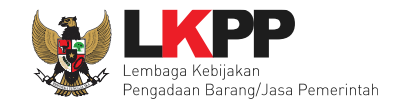

Jika berhasil upload maka kan muncul notifikasibahwa berita acara berhasil di-upload

| Beranda » Informasi Paket                                                        |                                         |                                                |                 |                |  |  |  |
|----------------------------------------------------------------------------------|-----------------------------------------|------------------------------------------------|-----------------|----------------|--|--|--|
| Informasi Paket Penawaran Peserta E                                              | valuasi                                 | atihan                                         | -+ihan          | -+ihan         |  |  |  |
| Upload Dokumen Berita Acara berhasil. Notifikasi Berita Acara Berhasil di-upload |                                         |                                                |                 |                |  |  |  |
| Kode Paket                                                                       | 16699999 sesi 11                        |                                                |                 | Summary Paket  |  |  |  |
| Nama Paket                                                                       | - fullboard eselon I/II [1 ORG x 1 PAK  | ET] Detil                                      |                 |                |  |  |  |
| Tahap Paket Saat Ini                                                             | Paket Sudah Selesai 🕼 Edit              |                                                |                 |                |  |  |  |
| Dokumen Pemilihan                                                                | Dokumen Pemilihan                       |                                                |                 |                |  |  |  |
|                                                                                  | [Dokumen Pemilihan] - 16699999.p        | df                                             |                 |                |  |  |  |
| Hasil Evaluasi                                                                   | Pengumuman Pemenang                     |                                                |                 | Hasil Evaluasi |  |  |  |
|                                                                                  | Urutan 1 ★<br>* Pemenang Hasil Evaluasi |                                                | REKANAN 11      |                |  |  |  |
| Berita Acara                                                                     | Berita Acara Evaluasi Penawaran         |                                                |                 | Upload Cetak   |  |  |  |
|                                                                                  | Berita Acara Hasil Evaluasi Pena        | awaran-16699999.pdf <u>(13 MEI 2019 14:28)</u> | Download Berita | a Acara        |  |  |  |

# Gambar 76. Halaman informasi paket – Download BA evaluasi penawaran

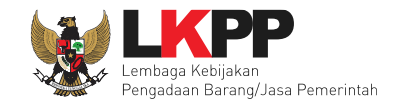

#### 2.10.2 Berita Acara Hasil Non Tender

Setelah selesai membuat berita acara evauasi penawaran, selanjutnya Pokja mencetak berita acara hasil non tender.

| Beranda » Informasi Paket             |                                                                            |                                |     |
|---------------------------------------|----------------------------------------------------------------------------|--------------------------------|-----|
| Informasi Paket Penawaran Peserta E   | valuasi                                                                    | than                           |     |
| Upload Dokumen Berita Acara berhasil. |                                                                            |                                |     |
| Kode Paket                            | 16699999 sesi 11                                                           | Summary Paket                  |     |
| Nama Paket<br>Tahap Paket Saat Ini    | - fullboard eselon I/II [1 ORG x 1 PAKET] Detil Paket Sudah Selesai C Edit |                                |     |
| Dokumen Pemilihan                     | Dokumen Pemilihan                                                          |                                |     |
|                                       | [Dokumen Pemilihan] - 16699999.pdf                                         |                                |     |
| Hasil Evaluasi                        | Pengumuman Pemenang<br>Urutan 1 ★<br>* Pemenang Hasil Evaluasi             | (Hasil Evaluasi)<br>REKANAN 11 |     |
| Berita Acara                          | Berita Acara Evaluas Pokja bisa langsung <i>upload</i> berita              | 2.Upload 1                     | .Ce |
|                                       | ⊕ Berita Acara Hasi acara jika memiliki template sendiri                   | Berita Acara Ber               | ita |
|                                       | Berita Acara Hasil Non Tender                                              | Upload Cetak                   |     |
|                                       | Pengiriman Berita Acara Dapat Dilakukan Sampai Tahap Selesai               |                                |     |

Gambar 77. Halaman Informasi Paket – BA hasil non tender

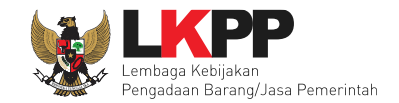

#### 1.Cetak Berita Acara

Isi nomor berita acara, tanggal dan keterangan tambahan lain (Jika ada) kemudian klik button 'Cetak'

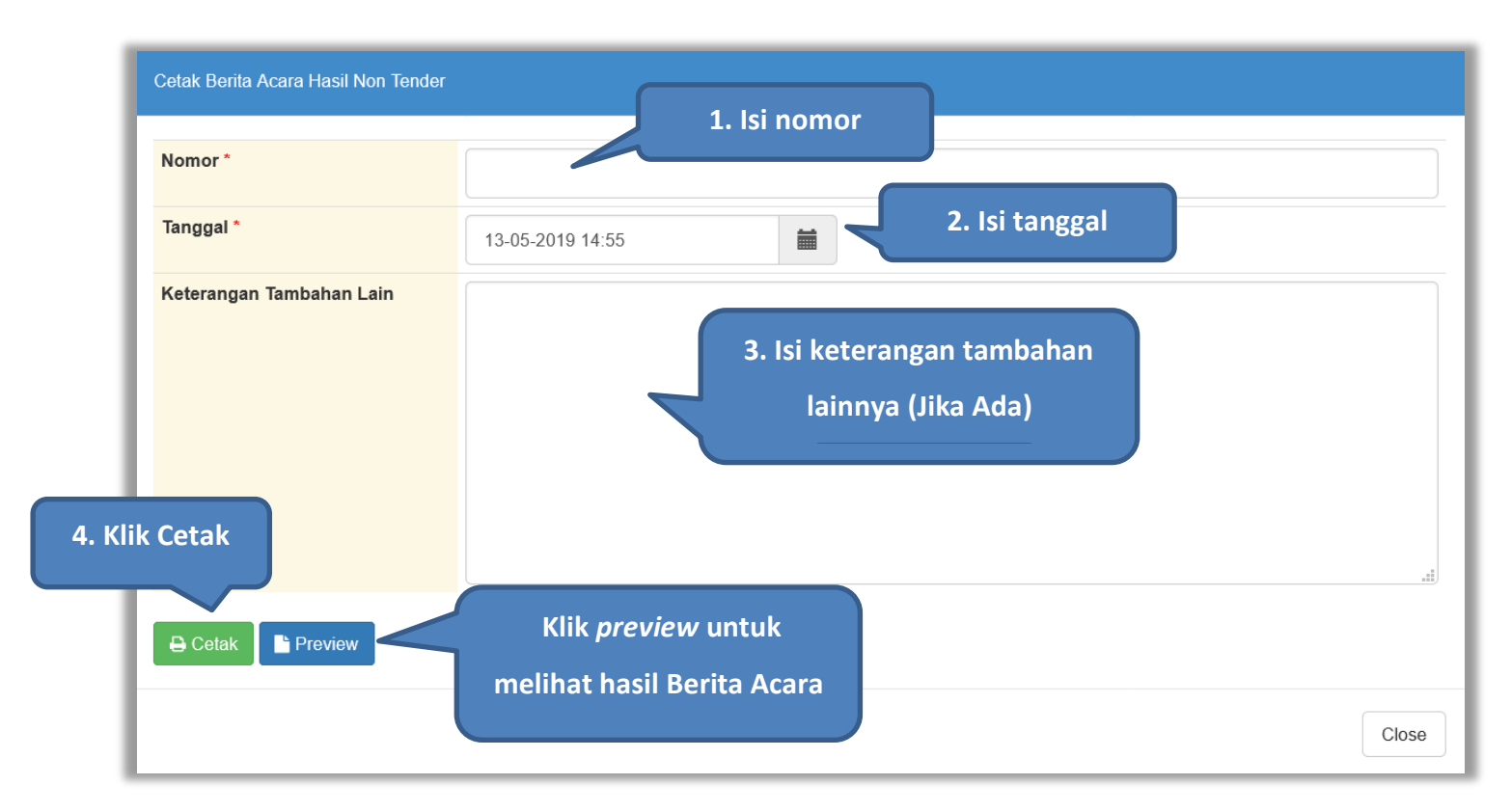

Gambar 78. Halaman Cetak Berita Acara Hasil Non Tender

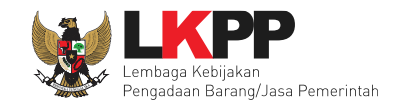

# 2. Upload Berita Acara

Isi nomor berita acara, tanggal, keterangan tambahan lain (Jika ada), pilih dokumen yang akan di-*upload* kemudian klik *button* 'Upload Berita Acara'

| Petunjuk Pembuatan Berit<br>Dokumen yang dapat di uple | ri <b>ta Acara:</b><br>pload hanya dokumen yang memili |  |
|--------------------------------------------------------|--------------------------------------------------------|--|
| Nomor *                                                | BA123                                                  |  |
| Tanggal *                                              | 13-05-2019 14:54 🛛 🗮 🔷 2. Isi tanggal                  |  |
|                                                        | 3. Isi keterangan tambahan<br>lainnya (Jika Ada)       |  |
|                                                        |                                                        |  |
| Dokumen *                                              | Telusuri     Beritanuaria                              |  |

Gambar 79. Halaman upload berita hasil non tender

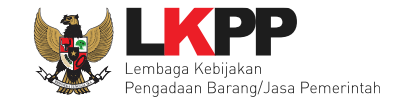

Contoh hasil berita acara hasil non tender dalam bentuk PDF.

| Kode Paket : 16699999 |      |                              |                 |                                             |                |                |            |  |
|-----------------------|------|------------------------------|-----------------|---------------------------------------------|----------------|----------------|------------|--|
| Nan                   | na P | aket                         | : - fullboard e | : - fullboard eselon I/II [1 ORG x 1 PAKET] |                |                |            |  |
| Nilai Total HPS       |      |                              | : Rp 990.000    | : Rp 990.000.00                             |                |                |            |  |
| Metode Evaluasi       |      |                              | : Penunjukar    | n Langsung                                  |                |                |            |  |
| per                   | nawa | aran, yaitu:<br>Nama Peserta | Alamat Pe       | eserta                                      | pesena yang m  | Nilai Pena     | waran      |  |
| 1                     |      | REKANAN 11                   | Jakarta S       | elatan (Kota)                               |                | Rp 979.00      | 0,00       |  |
|                       | 1    | REKANAN 11                   |                 |                                             | LULUS          | g              | -          |  |
|                       | 1    | REKANAN 11                   |                 |                                             | LULUS          | Reterangar     | •          |  |
| 2. E                  | valu | asi Teknis                   |                 |                                             |                |                |            |  |
|                       | No.  | Nama Peserta                 |                 |                                             | Hasil Evaluasi | Keterangar     | ı          |  |
|                       | 1    | REKANAN 11                   |                 |                                             | LULUS          |                |            |  |
| 3. E                  | valu | asi Harga                    |                 | _                                           |                |                |            |  |
|                       | No.  | Nama Peserta                 |                 | Penawaran                                   |                | Hasil Evaluasi | Keterangan |  |
|                       | 1    | REKANAN 11                   |                 | Rp 979.000,0                                | 00             | LULUS          |            |  |
|                       |      |                              |                 |                                             |                |                |            |  |

Gambar 80. Halaman Berita Acara Hasil Non Tender

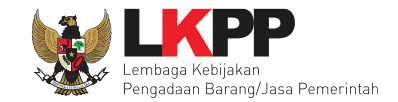

Jika berhasil upload maka kan muncul notifikasi bahwa berita acara berhasil di-upload

| Beranda » Informasi Paket             |                                                 |                                   |                       |                |  |  |
|---------------------------------------|-------------------------------------------------|-----------------------------------|-----------------------|----------------|--|--|
| Informasi Paket Penawaran Peserta Eva | aluasi<br>gan                                   | tihan                             | tihan                 | atihan         |  |  |
| Upload Dokumen Berita Acara berhasil. | Notifikasi Berita Acar                          | ra Berhasil di-uplo               | ad                    |                |  |  |
| Kode Paket                            | 16699999 sesi 11                                |                                   |                       | Summary Paket  |  |  |
| Nama Paket                            | - fullboard eselon I/II [1 ORG x 1 PAKET] Detil |                                   |                       |                |  |  |
| Tahap Paket Saat Ini                  | Paket Sudah Selesai 🕝 Edit                      |                                   |                       |                |  |  |
| Dokumen Pemilihan                     | Dokumen Pemilihan                               |                                   |                       |                |  |  |
|                                       | [Dokumen Pemilihan] - 16699999.pdf              |                                   |                       |                |  |  |
|                                       |                                                 |                                   |                       |                |  |  |
| Hasil Evaluasi                        | Pengumuman Pemenang                             |                                   | DEI/ANAN 44           | Hasil Evaluasi |  |  |
|                                       | * Pemenang Hasil Evaluasi                       |                                   | REKANAN 11            |                |  |  |
| Berita Acara                          | Berita Acara Evaluasi Penawaran                 |                                   |                       | Upload Cetak   |  |  |
|                                       | Berita Acara Hasil Evaluasi Penawaran-1669999   | 99.pdf <u>(13 MEI 2019 14:28)</u> |                       |                |  |  |
|                                       |                                                 |                                   |                       |                |  |  |
|                                       | Berita Acara Hasil Non Tender                   |                                   |                       | Upload Cetak   |  |  |
|                                       | Berita Acara Hasil Pemilihan-16699999.pdf       | NEI 2019 15:06)                   | Download Berita Acara |                |  |  |
|                                       | Pengiriman Berita Acara Dapat Dilakukan Sampai  | Tahap Selesai                     |                       |                |  |  |

Gambar 81. Halaman informasi paket – Download BA hasil non tender

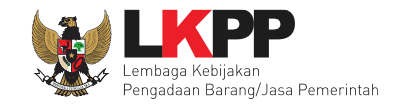

## 3.Menu Berita

Pokja Pemilihan dapat menambahkan berita pada aplikasi. Klik menu berita kemudian klik *button* 'Tambah' untuk menambahkan berita.

| BERANDA DAFTAR PART                                                                                                    | LOG AKSES      | GANTI PASSWORD             |                      |                 | <b>Ο</b> LOGOUT             |
|----------------------------------------------------------------------------------------------------|----------------|----------------------------|----------------------|-----------------|-----------------------------|
| Apendo/Spamkodok Petunjuk Petunjuk Petu | enggunaan Apli | kasi e-Procurement Lainnya | Latina               | Latin           | POKJA 11a - Pokja Pemilihan |
| Beranda » Daftar Berita                                                                                                    |                |                            |                      |                 |                             |
| Tampilan 25 V data                                                                                                    |                |                            |                      | Cari:           |                             |
| ↓≓ Judul                                                                                                    |                |                            |                      | 👫 Tanggal Updat | e lî                        |
| Tambah Berita                                                                                                    |                | No dat                     | a available in table |                 | « « » »                     |
|                                                                                                    |                |                            |                      |                 |                             |

Gambar 82. Halaman Berita

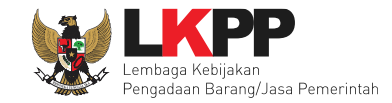

# Input informasi berita kemudian kill button 'Simpan'.

| BERANDA DAFTAR PAKET B  | SERITA LOG AKSES GANTI RASSWORD |   |               |  |
|-------------------------|---------------------------------|---|---------------|--|
| Beranda » Daftar Berita |                                 |   |               |  |
| Judul *                 |                                 |   | 1.lsi Berita  |  |
| Lampiran                | Browse No file selected.        |   |               |  |
| Isi Berita              | B I U ≣ ≣ ≣ ≣ Æ E Font Size     | a | - III III 🖗 🛞 |  |
| 2. Klik Simpan          |                                 |   |               |  |
| Simpan C Kembali        |                                 |   |               |  |

Gambar 83. Form Berita

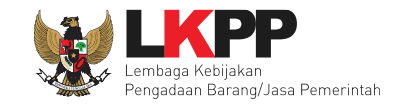

# 4. Menu Log Akses

Menu Log Akses berisi informasi catatan akses ke dalam aplikasi dari user Pokja Pemilihan.

| BERANDA DAFTAR PAKET BERT                                                      | A LOG AKSES GANTI PASSWORD             |                           |                                                                 | 0 LOGOUT                    |
|--------------------------------------------------------------------------------|----------------------------------------|---------------------------|-----------------------------------------------------------------|-----------------------------|
| ★ ▲ Apendo/Spamkodok ▲ Apendo/Spamkodok                                        | enggunaan Aplikasi e-Procurement       | Lating                    | Latine                                                          | POKJA 11a - Pokja Pemilihan |
| Log Akses                                                                      |                                        |                           |                                                                 |                             |
|                                                                                |                                        |                           |                                                                 |                             |
| Perhatian:<br>Periksa log akses Anda secara ruti<br>Segera ubah password Anda. | n, jika Anda merasa tidak pernah login | seperti yang tercatat pao | da sistem, bisa jadi orang lain mengetahui dan menggunakan akur | n Anda.                     |
| Tampilan 25 V data                                                             |                                        |                           | History catatan akses terakhir                                  | Cari:                       |
| Waktu Login                                                                    | 1                                      | Waktu Logout              | 1 Alamat IP                                                     | lt.                         |
| 01 Juni 2019 00:32                                                             |                                        | 01 Juni 2019 00:39        | 127.0.0.1                                                       |                             |
| 22 Mei 2019 13:31                                                              |                                        | 07 Mei 2019 13:55         | 172.16.151.                                                     | 67                          |
| 21 Mei 2019 12:12                                                              |                                        | 25 Mei 2019 11:00         | 180.254.70.                                                     | 44                          |
| 20 Mei 2019 11:31                                                              |                                        | 20 Mei 2019 11:32         | 180.254.70                                                      | 44                          |

Gambar 84. Halaman Log Akses

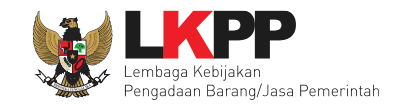

# 5.Menu Ganti Password

Menu ganti *password* digunakan untuk mengubah *password* sesuai yang diinginkan untuk keperluan keamanan dan kemudahan mengingat.

| BERANDA DAFTAR PAKET BERITA LOG A | KSES GANTI PASSWORD                                                                                                    |                                                                                                    |                                                                                                    |                                                                  |
|-----------------------------------|----------------------------------------------------------------------------------------------------|----------------------------------------------------------------------------------------------------|----------------------------------------------------------------------------------------------------|------------------------------------------------------------------|
| Aplikasi E-Procure                | Latine.                                                                                                    |                                                                                                    |                                                                                                    | Latina                                                           |
| Mengganti Password                |                                                                                                    |                                                                                                    |                                                                                                    |                                                                  |
|                                   | Saran :<br>1. Panjang passwo<br>2. Terdiri atas komb<br>3. Jangan menggun<br>4. Ubahlah passwo<br>5. Jangan membuat<br>Password Lama * | rd sebaiknya minimal 8 karakter<br>inasi huruf dan angka. Misal: p45sw0rd<br>iakan informasi pribadi sebagai passwor<br>rd Anda secara berkala. Misal 6 bulan s<br>: password yang sama dengan user ID A<br>Passwor<br>lama ya | d. Misal: nama anak, nama orang tu<br>sekali<br>nda. Misal: User ID="abcde", Passv<br>rd Lama isikan deng<br>ng telah Anda dimilik | Ja, tempat tinggal.<br>vord="abcde"<br>gan <i>password</i><br>ki |
| Klik <i>button</i> simpan         | strength<br>Ulangi Password Baru*                                                                                                    | Passwor<br>baru yar<br>Ulangi pas<br>diisikan pa                                                                                                    | rd Baru isikan denga<br>ng anda kehendaki<br>Ssword baru yang<br>da kolom sebelumny                                                | n <i>password</i><br>telah<br>a                                  |

Gambar 85. Halaman Ganti Password

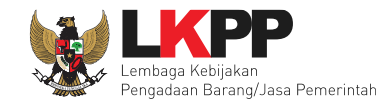

- Password Lama adalah password lama dari akses login Pokja Pemilihan;
- Password Baru, adalah password baru yang diinginkan;
- Ulangi Password, adalah untuk memastikan password baru yang diinginkan.

Jika terdapat notif seperti dibawah ini, maka sebaiknya user mengganti password secara berkala.

| BERANDA      | DAFTAR PAKET  | BERITA                  | LOG AKSES               | GANTI PASSWORD          |                            |                     |               |   |                          | SPSE 3.6     | Фьовоит      |
|--------------|---------------|-------------------------|-------------------------|-------------------------|----------------------------|---------------------|---------------|---|--------------------------|--------------|--------------|
| 🖉 Petunj     | uk Penggunaan | Aplikasi E-P            | rocurement La           | innya                   |                            |                     |               |   |                          | PP 1 - Pejab | at Pengadaan |
|              | Lat           | 11 0                    |                         | Lating                  | Lall                       | II S                | Lating        |   | Lating                   |              | 1.5          |
| Saat ini, Ad | la 🚹 Kompute  | r yang sedang           | memakai Aku             | n Anda. SPSE mengijin   | kan Akun sama login di b   | eberapa komputer    |               |   |                          |              | ×            |
|              | -             |                         | $\overline{\mathbf{A}}$ |                         |                            |                     |               |   |                          |              |              |
| _            | _             |                         |                         |                         |                            |                     |               |   |                          |              | _            |
| Penga        | adaan Aktif   |                         |                         |                         |                            |                     |               |   |                          |              |              |
| Menampilk    | kan 25 🗸      | data                    |                         |                         |                            |                     |               |   | Pencarian                |              |              |
|              |               |                         |                         |                         |                            |                     |               |   |                          |              |              |
| Kode         | Paket 🛛 🔻     | Nama Pak                | et                      |                         |                            |                     |               | + | Tahap / Status           |              | Peserta      |
| 7123999      | )             | Senior Progra           | mmer 2 e-Pe             | ngadaan Langsung        | spse 4                     |                     |               |   | Pembukaan Dokumen Penawa | aran         | 1            |
| 7036999      | )             | Pembangunan             | jalan lingkun           | gan (Jalan Pami RT 5 -  | samping Rumkabu) e-Pe      | engadaan Langsung   | spse 4        |   | Paket Sudah Selesai      |              | 0            |
| 6981999      | )             | Belanja Modal<br>spse 4 | Peralatan da            | n Mesin - Pengadaan P   | Peralatan Studio Visual LC | D Proyektor e-Penga | daan Langsung |   | Paket Sudah Selesai      |              | 1            |
| 6973999      | )             | Pembangunan             | jalan Cor Be            | on jalur III Kampung Re | enbuy e-Pengadaan Lan      | gsung spse 4        |               |   | Paket Sudah Selesai      |              | 1            |

Gambar 86. Notifikasi Pengunaan Akun

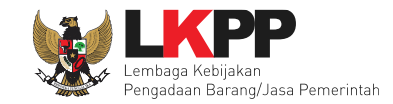

# 6. Keluar Dari Aplikasi

Setelah selesai pilih *logout* untuk keluar dari aplikasi.

| ERANDA DAFTAR PAKET BERITA                                                                                                    | LOG AKSES GANTI PASSWORD                                                                              |                                                 |                                | <b>O</b> LOGOUT   |
|----------------------------------------------------------------------------------------------------|----------------------------------------------------------------------------------------------------|-------------------------------------------------|--------------------------------|-------------------|
| Apendo/Spamkodok Petunjuk Petunjuk Petu | Aplikasi e-Procurement Lainnya                                                                        | Lating                                          | Lating                         | KJA 11a - Pokja F |
| Tender Aktif                                                                                                    |                                                                                                    |                                                 |                                |                   |
| Kepanitiaan                                                                                                    | Semua                                                                                                 | *                                               |                                |                   |
| Tampilan 25 🗸 data                                                                                                    |                                                                                                    |                                                 | Cari:                          |                   |
| Kode Tender 🚛 Nama Tend                                                                                                    | der                                                                                                   |                                                 | <b>l</b> î Tahap               | Peserta           |
| 16496999 Belanja Moo                                                                                                    | dal Pengadaan Komputer/PC (WToron) Tender spse 4                                                      | .3                                              | Tender Belum Dilaksanakan      | 2                 |
| 16489999 Belanja Moo<br>SMA KPG, F                                                                                                    | dal Pengadaan Komputer/PC (Pengadaan Komputer SMA<br>Pengadaan Server SMA KPG) <b>Tender spse 4.3</b> | A N 1, Pengadaan Server SMA N 1, Pengadaan Komp | uter Tender Belum Dilaksanakan | 0                 |
| 16472999 - Seminar K                                                                                                    | (it Peserta [50 ORG x 13 LOK] Tender Ulang Tender C                                                   | Cepat spse 4.3                                  | Tender Sudah Selesai           | 1                 |
| 15912999 Software En                                                                                                    | ngineer Jasa Konsultasi Perorangan Tender Ulang Se                                                    | leksi spse 4.3                                  | Tender Sudah Selesai           | 0                 |

Gambar 87. Halaman Beranda – Log Out